Bienvenido a la nueva generación de PC.

#### Información de copyright Derechos de autor

Las únicas garantías de los productos y servicios de Hewlett-Packard se establecen en las declaraciones expresas que acompañan a dichos productos y servicios. Ninguna de las disposiciones incluidas en esta garantía debe interpretarse como una garantía adicional. HP no asumirá responsabilidad alguna por fallas técnicas, errores de redacción u omisiones editoriales en el contenido del presente documento.

HP no asume responsabilidad alguna derivada del uso o la fiabilidad de este software si se utiliza en equipos no suministrados por HP.

Este documento contiene información acerca de la propiedad protegida por derechos de autor. No se autoriza que ninguna parte de este documento sea fotocopiada, reproducida o traducida a otro idioma, sin el previo consentimiento por escrito de parte de HP.

Hewlett-Packard Company P.O. Box 4010 Cupertino, CA 95015-4010 EE. UU.

Copyright © 2008 Hewlett-Packard Development Company, L.P.

Este producto incorpora tecnología para la protección de los derechos de autor que está respaldada por patentes estadounidenses y otros derechos de propiedad intelectual. El uso de esta tecnología de protección de derechos de autor debe ser autorizado por Macrovision, y está previsto para uso doméstico y otros usos de visión limitados, a menos que Macrovision lo autorice de otro modo. Se prohíbe el desensamblaje o la aplicación de procedimientos de ingeniería inversa.

Microsoft y Windows Vista son marcas registradas de Microsoft Corporation en los EE. UU. El logotipo de Windows y de Windows Vista son marcas comerciales o marcas registradas de Microsoft Corporation tanto en los EE. UU. como en otros países y regiones.

HP defiende el uso legítimo de la tecnología y no respalda ni fomenta el uso de sus productos para fines distintos de los permitidos conforme a las leyes de propiedad intelectual. La información contenida en este documento está sujeta a cambios sin previo aviso.

# **Contenidos**

| Búsqueda de información acerca del equipo HP TouchSmart                          | vi |
|----------------------------------------------------------------------------------|----|
| Conozca el equipo HP TouchSmart                                                  | 1  |
| Funciones del equipo HP TouchSmart                                               | 1  |
| Frente y lateral derecho del equipo HP TouchSmart                                | 2  |
| Lateral izquierdo del equipo HP TouchSmart                                       | 4  |
| Cómo quitar la cubierta de los conectores                                        | 5  |
| Parte posterior del equipo HP TouchSmart                                         | 5  |
| Luces indicadoras de actividad                                                   | 7  |
| Cómo conectar la fuente de alimentación                                          | 8  |
| Organización de cables                                                           | 8  |
| Cómo ajustar el ángulo del pie del equipo                                        | 10 |
| Cómo usar el teclado y el ratón inalámbricos                                     | 10 |
| Cómo sincronizar el teclado y el ratón inalámbricos                              | 11 |
| Cómo encender y apagar el equipo HP TouchSmart                                   | 12 |
| Cómo encender el equipo HP TouchSmart                                            | 12 |
| Cómo apagar el equipo HP TouchSmart                                              | 12 |
| Cómo modificar las opciones de energía                                           | 13 |
| Conexión a Internet                                                              | 13 |
| Cómo configurar una red doméstica inalámbrica                                    | 14 |
| Cómo configurar una red doméstica de cable                                       | 15 |
| Cómo usar dispositivos Bluetooth                                                 | 16 |
| Cómo ajustar el brillo de la pantalla                                            | 16 |
| Cómo regular la luz ambiente                                                     | 17 |
| Cómo agregar hardware y software                                                 | 17 |
| Cómo actualizar el hardware del equipo HP TouchSmart                             | 17 |
| Cómo actualizar el software HP TouchSmart                                        | 17 |
| Cómo usar de la unidad de disco óptico                                           | 18 |
| Cómo usar el sintonizador de TV para mirar y grabar programas de TV en el equipo |    |
| HP TouchSmart                                                                    | 18 |
| Cómo conectar la fuente de señal de televisión al equipo                         | 19 |
| Configuración del equipo HP TouchSmart con un decodificador                      | 20 |
| Cómo usar el asistente de configuración de Windows Media Center                  | 21 |
| Cómo usar el control remoto con Windows Media Center                             | 21 |

| Opciones de sonido                                                                        | 22          |
|-------------------------------------------------------------------------------------------|-------------|
| Cómo conectar altavoces analógicos                                                        | 22          |
| Cómo conectar y activar altavoces digitales o un receptor de audio                        | 23          |
| Volumen de los altavoces                                                                  | 24          |
| Configuración de audio para Windows Media Center                                          | 25          |
| Uso de los auriculares                                                                    | 25          |
| Uso del micrófono                                                                         | 25          |
| Cómo usar los auriculares                                                                 | 25          |
| Cómo conectar reproductores de MP3                                                        | 25          |
| Cómo conectar una impresora                                                               | 26          |
| Cómo instalar un dispositivo de seguridad                                                 | 26          |
| Cómo limpiar la pantalla del equipo HP TouchSmart                                         | 27          |
| Uso seguro y ergonómico del equipo                                                        | 28          |
| Preparación del equipo para su traslado                                                   | 28          |
| Cómo reciclar el hardware de su equipo antiguo                                            | 29          |
| Introducción al software HP TouchSmart                                                    |             |
| ¿Qué es el software HP TouchSmart?                                                        | 31          |
| Cómo abrir el software HP TouchSmart                                                      |             |
| Cómo abrir HP TouchSmart en forma automática                                              |             |
| Desplazamiento en HP TouchSmart                                                           |             |
| Técnicas de toque para el Escritorio de Windows y otros programas aparte de HP TouchSmart |             |
| Panel de entrada tablet (teclado en pantalla)                                             | +0<br>۲۸    |
| Mosaicos HP TouchSmart                                                                    | ۲۵<br>۲۵    |
| Evolorador de HP TouchSmart                                                               | 04          |
| Explorador de HP TouchSmart                                                               | 35          |
| Música de HP TouchSmart                                                                   | 36          |
| Vídeo de HP TouchSmart                                                                    | 36          |
| Cámara web v micrófono                                                                    | 36          |
| Cómo capturar vídeo e instantáneas de cámara web                                          | 37          |
| Calendario de HP TouchSmart                                                               | 37          |
| Sincronización de Calendario de HP TouchSmart con Windows Vista Mail Calendario           | 37          |
| Notas de HP TouchSmart                                                                    | 30          |
| HP TouchSmart Weather                                                                     | <br>סכ      |
| Paloi de HP TouchSmart                                                                    | סרייי<br>סכ |
| Tabla de referencia rápida del coftware                                                   | 00          |
| Tublu de reletencia tapida del soltware                                                   |             |

| guntas frecuentes sobre HP TouchSmart                                         | •••••••• |
|-------------------------------------------------------------------------------|----------|
| ¿Cómo agrego mosaicos (accesos directos) a la vista de mi página de inicio de |          |
| HP TouchSmart?                                                                |          |
| ¿Cómo agrego un mosaico a un vínculo de sitio web favorito?                   |          |
| ¿Cómo puedo ver los mosaicos en la vista de mi página de inicio?              |          |
| ¿Cómo oculto un mosaico temporalmente?                                        |          |
| ¿Cómo elimino un mosaico desde la página de inicio de HP TouchSmart?          |          |
| ¿Cómo modifico los íconos que identifican a mis mosaicos?                     |          |
| ¿Qué es un Alimentador RSS?                                                   |          |
| ¿Cómo configuro un alimentador RSS?                                           |          |
| ¿Cómo agrego fotos a la biblioteca Fotografías de HP TouchSmart?              |          |
| ¿Cómo creo una presentación con mis fotos?                                    |          |
| ¿Cómo oculto algunas de mis fotos?                                            |          |
| ر<br>Cómo coloco archivos de música en Música de HP TouchSmart?               |          |
| ہ۔<br>Por qué no puedo ver toda mi música en Música de HP TouchSmart?         |          |
| ¿Cómo coloco mis canciones de iTunes en Música de HP TouchSmart?              |          |
| ک<br>کرفmo encuentro carátulas del álbum para mi música?                      |          |
| کر<br>کرفmo creo y edito una lista de reproducción de mis canciones?          |          |
| کر<br>Cómo elimino canciones?                                                 |          |
| ç<br>Cómo creo (arabo) un CD o DVD de música o fotos?                         |          |
| کر شرق کر کرد<br>کرفmo hago un vídeo con HP TouchSmart?                       |          |
| کرفmo hago una lista de reproducción de vídeo?                                |          |
| ¿Cómo transfiero mis vídeos al equipo?                                        |          |
| ¿<br>Cómo cargo mis vídeos en YouTube?                                        |          |
| ¿Cómo arabo mis películas caseras?                                            |          |
| ¿Dónde están mi cámara web v mis micrófonos?                                  |          |
| ¿<br>¿Cuál es el límite de tiempo para mis arabaciones de vídeo?              |          |
| ¿Qué resolución tiene la cámara web HP TouchSmart?                            |          |
| ¿<br>Cómo establezco una conversación de vídeo o una llamada en conferencia?  |          |
| cómo creo v auardo una nota escrita a mano o con el teclado?                  |          |
| ¿Cómo creo una nota de voz?                                                   |          |
| ¿<br>¿Cómo elimino una nota de texto o de voz?                                |          |
| ¿Cómo visualizo la temperatura v el pronóstico de una ciudad?                 |          |
| ¿Puedo conectar una impresora vieia a mi eauipo HP TouchSmart?                |          |
| ¿Cómo sé si mi equipo HP TouchSmart es de 64-bit or o 32-bit?                 |          |
| Oué nuede baser si mis programas multimodia HP TouchSmart se bloquean?        |          |
|                                                                               |          |

# Búsqueda de información acerca del equipo HP TouchSmart

| Tipo de información                                                                                                    |                                                                                                    | Localización                                                                                                    |
|----------------------------------------------------------------------------------------------------|----------------------------------------------------------------------------------------------------|----------------------------------------------------------------------------------------------------|
| <ul> <li>Configure el equipo HP TouchSmart.</li> </ul>                                                                                                    |                                                                                                    | Póster de configuración                                                                                                    |
| <ul> <li>Vídeos sobre el uso de las<br/>características de HP TouchSmart.</li> </ul>                                                                                                    |                                                                                                    | Visite <b>hp.com/go/learntouchsmart</b><br>(en inglés solamente)                                                                                                    |
| <ul> <li>Busque funciones del hardware<br/>del equipo.</li> <li>Conéctese a Internet.</li> <li>Conozca más acerca de<br/>HP TouchSmart y otro software.</li> <li>Conecte una señal de televisión.</li> </ul>        |                                                                                                    | Guía de inicio del equipo HP TouchSmart<br>(esta guía)                                                                                                    |
| <ul> <li>Mire y grabe programas de<br/>TV en su equipo.</li> <li>Use el control remoto de Windows<br/>Media Center (sólo en algunos<br/>modelos).</li> </ul>                                                        | IF has been                                                                                                    | Guía para mirar y grabar programas<br>de TV<br>Toque el <b>botón Inicio de Windows</b><br>Vista™ , toque <b>Ayuda y</b><br>asistencia técnica y, por último, el<br>icono Guías del usuario.                                                          |
| <ul> <li>Obtenga información acerca de cómo usar el sistema operativo Microsoft<sup>®</sup> Windows Vista<sup>®</sup>.</li> <li>Resuelva los problemas más frecuentes de hardware y software del equipo.</li> </ul> | Image: Second second second                                                                                                    | Ayuda y asistencia técnica.<br>Toque el <b>botón Inicio de Windows<br/>Vista</b> y, a continuación, <b>Ayuda y<br/>soporte técnico</b> .                                                                                                    |
| <ul> <li>Busque especificaciones y guías de usuario electrónicas para el modelo de su equipo.</li> <li>Solicite piezas y busque ayuda adicional para resolución de problemas.</li> </ul>                            |                                                                                                    | Sitio web de asistencia técnica de HP:<br>http://www.hp.com/support.<br>Toque el botón Inicio de Windows<br>Vista, luego Ayuda y asistencia<br>técnica y, por último, el icono Ayuda<br>en línea.                                                    |
| <ul> <li>Actualice o sustituya componentes del<br/>equipo.</li> </ul>                                                                                                    | La constantina de la constantina de la constanti                                                                                                    | Guía de actualización y mantenimiento<br>NOTA: Si esta guía no se incluye con la<br>documentación impresa, toque el <b>botón</b><br>Inicio de Windows Vista, luego<br>Ayuda y asistencia técnica, y por<br>último, toque el icono Guías del usuario. |
| <ul> <li>Restaure la configuración original.</li> <li>Busque información acerca de la garantía del equipo.</li> <li>Obtenga asistencia técnica.</li> </ul>                                                          | Contraction<br>Contraction<br>Contr | Guía de garantía limitada, asistencia<br>técnica y restauración del sistema                                                                                                    |

# Conozca el equipo HP TouchSmart

## Funciones del equipo HP TouchSmart

El equipo HP TouchSmart es un divertido y atractivo equipo de alto rendimiento y accionamiento táctil integrado en una pantalla ancha de alta definición<sup>\*</sup> de 56 cm. Este delgado equipo incluye accesorios como cámara web (se requiere acceso a internet, no se incluye), reproductor y grabadora (las velocidades reales pueden variar; no copie material protegido con derechos de autor) de CD/DVD y de discos Blu-ray (sólo en algunos modelos), bahía de la unidad HP Pocket Media Drive, iluminación ambiente controlada por software, puertos USB, FireWire<sup>®</sup> (IEEE 1394), lector de tarjeta de medios, pantalla Brightview, conexión de red inalámbrica 802.11n y altavoces de alta calidad.

(Las especificaciones para la LAN inalámbrica 802.11n (WLAN) constituyen un borrador y son provisorias. Si las especificaciones definitivas son distintas de las especificaciones del borrador, es posible que se vea afectada la capacidad del equipo para comunicarse con otros dispositivos con LAN inalámbrica 802.11n.)

Con la punta de los dedos, puede escuchar su música favorita, editar fotos digitales o mirar su vídeo casero preferido.

Las funciones y configuraciones varían según el modelo. Es posible que su equipo no sea el mismo que se muestra en las ilustraciones y descripciones de esta guía.

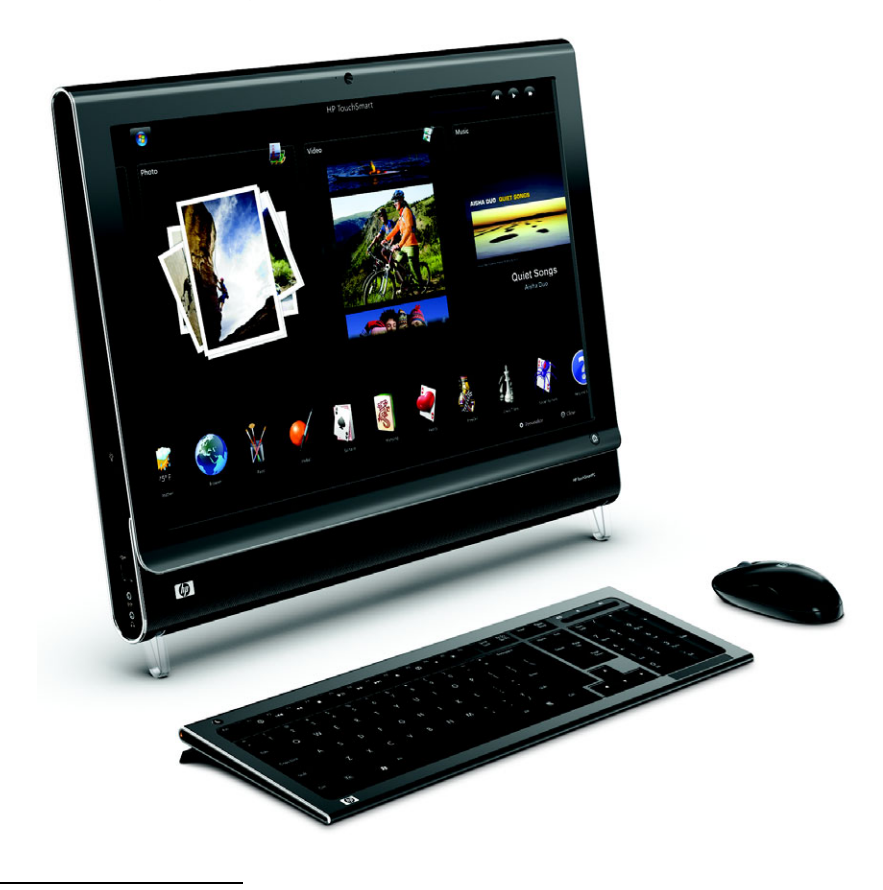

<sup>\*</sup> Para ver imágenes en alta definición (HD), el material debe estar grabado en HD.

## Frente y lateral derecho del equipo HP TouchSmart

Las funciones y configuraciones varían según el modelo

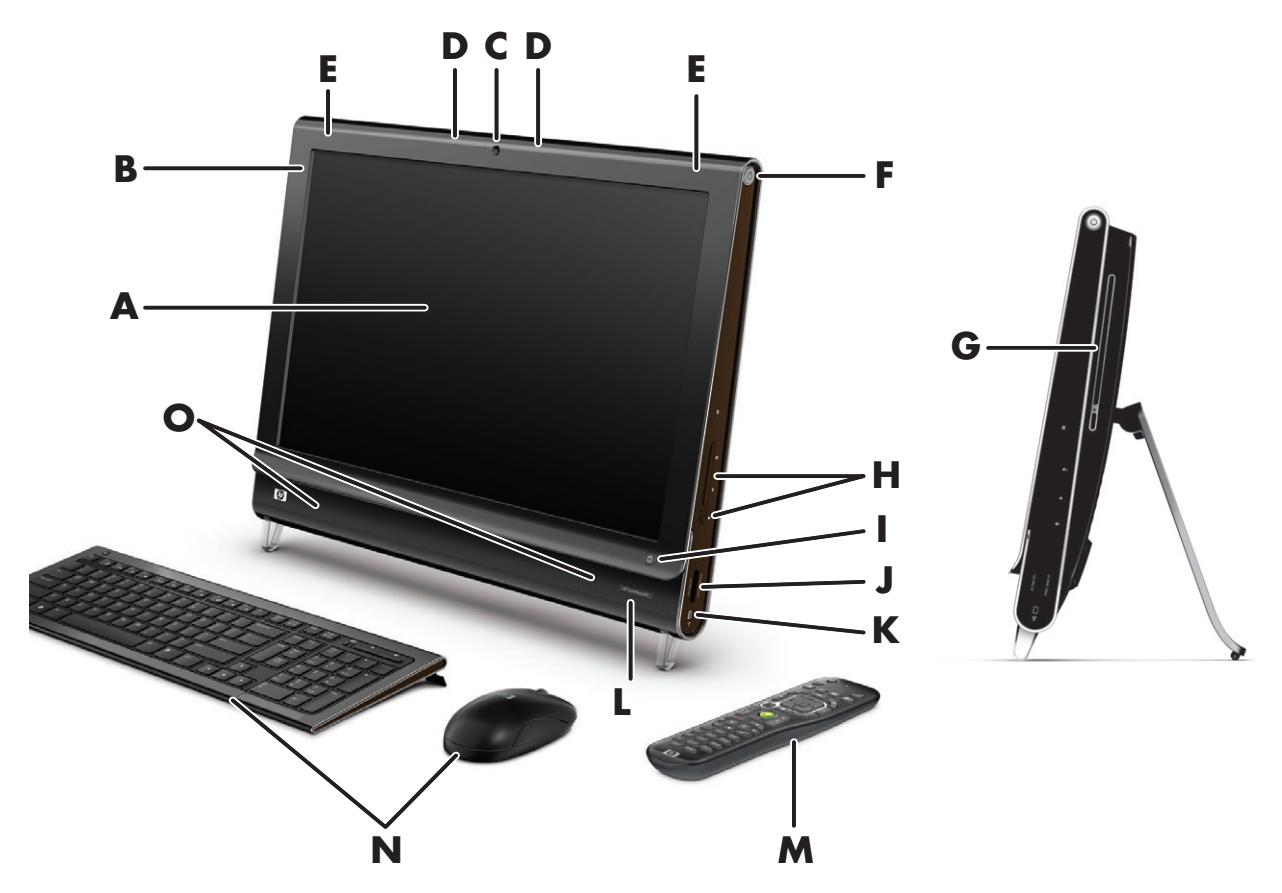

|   | Elemento                                                 | Descripción                                                                                                    |
|---|----------------------------------------------------------|----------------------------------------------------------------------------------------------------|
| A | Pantalla de LCD<br>optimizada para<br>funciones táctiles | El equipo HP TouchSmart está integrado a una innovadora pantalla ancha de<br>alta definición de 56 cm en diagonal equipada con tecnología<br>HP BrightView*, la cual mejora el contraste y la nitidez, proporciona colores<br>más vivos y hace que las imágenes cobren vida. También cuenta con alta<br>resolución de 1680 x 1050 y un rápido tiempo de respuesta de 5 ms.**   |
|   |                                                          | La pantalla está optimizada para brindar una experiencia táctil<br>exquisita. Un solo toque es todo lo que necesita para interactuar con el<br>equipo HP TouchSmart. El panel de vidrio es resistente y duradero, con<br>una magnífica capacidad de respuesta. Viva la experiencia de organizar<br>su vida digital fácilmente mediante el tacto con el software HP TouchSmart. |
|   |                                                          | <ul> <li>* Para ver imágenes en alta definición (HD), el material debe estar grabado en HD.</li> <li>La mayoría de los DVD actuales no proporcionan imágenes HD.</li> </ul>                                                                                                    |
|   |                                                          | **Todas las especificaciones representan las especificaciones típicas proporcionadas por<br>los fabricantes de componentes de Hewlett-Packard. El rendimiento real puede ser mayor<br>o menor.                                                                                                    |
| В | Bluetooth<br>(sólo en algunos<br>modelos)                | Utilice la tecnología Bluetooth para conectarse con dispositivos que admiten<br>Bluetooth. El diagrama muestra la ubicación interna del Bluetooth (no visible<br>desde el exterior).                                                                                                    |
| C | Cámara web                                               | Cree vídeos e instantáneas para visualizar, enviar por correo electrónico y<br>cargar en sitios de intercambio de vídeos. Utilice la cámara web y el<br>micrófono para conversar por vídeo con familiares y amigos.*                                                                                                    |
|   |                                                          | * Es necesario contar con acceso a Internet.                                                                                                    |

|   | Elemento                                       | Descripción (continuación)                                                                                                    |
|---|------------------------------------------------|----------------------------------------------------------------------------------------------------|
| D | Micrófono                                      | Utilice el micrófono digital para grabar sonido para vídeos filmados con la<br>cámara web y para conversar en línea mediante software de chat y<br>mensajería instantánea. El micrófono está diseñado para filtrar el ruido<br>ambiente y proporcionar un sonido más limpio. Permite grabar a una<br>distancia máxima de medio metrodel equipo. |
| E | LAN inalámbrica<br>incorporada                 | Utilice la LAN inalámbrica incorporada para conectarse a Internet a través de<br>su red inalámbrica existente. El diagrama muestra la ubicación interna del la<br>LAN inalámbrica (a la izquierda y la derecha de la parte superior, no visible<br>desde el exterior).                                                                          |
|   |                                                | La LAN inalámbrica admite IEEE 802.11 b/g/n (pre-n).                                                                                                    |
| F | Botón Encender/<br>Suspender                   | Presione el botón Encender/Suspender para encender su<br>equipo HP TouchSmart o para pasar al modo Suspender. Para<br>apagar el equipo, toque el <b>botón de inicio de Windows</b><br>Vista, luego el botón de <b>flecha</b> ubicado junto al icono Bloquear y,<br>por último, seleccione <b>Apagar</b> .                                       |
| G | Unidad-de CD/DVD<br>de carga por               | Mire su DVD o disco Blu-ray favorito (sólo en algunos modelos), o bien escuche su colección de CD. Grabe en CD y DVD y en discos Blu-ray.*                                                                                                    |
|   | ranura<br>(ubicada en el                       | Lea y escriba DVD-RAM, CD-R/RW y DVD+/-R/RW.                                                                                                    |
|   | panel posterior)                               | Lea y reproduzca CD-ROM, DVD-ROM, CD Audio, DVD+/-R doble capa (DL),<br>DVD-Vídeo y Vídeo CD.                                                                                                    |
|   |                                                | <ul> <li>* HP defiende el uso legal de la tecnología y no respalda ni fomenta el uso de sus<br/>productos para fines distintos de los permitidos por la ley de propiedad intelectual.</li> </ul>                                                                                                    |
| Η | Controles de volumen<br>y silencio             | Suba o baje el volumen, o silencie el equipo.                                                                                                    |
| I | Botón HP TouchSmart                            | Encienda su equipo HP TouchSmart y ejecute el software HP TouchSmart.<br>O bien, si el equipo ya está encendido, presione este botón para ejecutar el<br>software HP TouchSmart y acceder con rapidez a sus archivos de música,<br>vídeos, fotos y a Internet. No se puede apagar el equipo con el botón<br>HP TouchSmart.                      |
| J | Lector de tarjetas de<br>memoria               | Utilice el lector de tarjetas de memoria incorporado para acceder con facilidad<br>a sus fotos y demás archivos directamente desde una tarjeta de memoria.                                                                                                    |
|   |                                                | Admite los formatos xD media (xD), Secure Digital (SD), Secure Digital de alta<br>capacidad (SDHC), MultiMediaCard (MMC), Memory Stick (MS) y Memory<br>Stick Pro (MS-Pro).                                                                                                    |
|   |                                                | También es compatible con adaptadores de las siguientes tarjetas de<br>memoria: Mini SD, RS MMC, Micro SD, MS-Duo y MS Duo Pro.                                                                                                    |
| К | FireWire (IEEE 1394)                           | Transfiera vídeos desde su vídeocámara digital (conector de cuatro clavijas).                                                                                                    |
| L | Ventana del receptor IR                        | Ventana del receptor infrarrojo (IR), ubicada en el ángulo inferior derecho del<br>equipo. Se acciona con un control remoto y un sintonizador de TV (sólo en<br>algunos modelos).                                                                                                    |
| Μ | Control remoto<br>(sólo en algunos<br>modelos) | Apunte el control remoto al ángulo inferior derecho del equipo, donde se<br>encuentra el receptor IR, y explore todas las opciones de Windows Media<br>Center, por ejemplo, para mirar y grabar sus programas de televisión<br>favoritos. Solo algunos modelos incluyen control remoto.                                                         |
|   |                                                | Consulte la guía <i>Cómo mirar y grabar programas de TV</i> . Para encontrarla,<br>toque el <b>botón Inicio de Windows Vista</b> , luego <b>Ayuda y asistencia</b><br><b>técnica</b> y, por último, <b>Guías del usuario</b> .                                                                                                    |

|   | Elemento                        | Descripción (continuación)                                                                                                    |
|---|---------------------------------|----------------------------------------------------------------------------------------------------|
| Ν | Teclado y<br>ratón inalámbricos | Teclado y ratón inalámbricos de elegante diseño que caben debajo del<br>equipo HP TouchSmart.                                                     |
| 0 | Altavoces internos              | Utilice los altavoces estéreo de alta calidad incorporados para vivir una experiencia impactante al escuchar música o mirar vídeos caseros y DVD. |

## Lateral izquierdo del equipo HP TouchSmart

Las funciones y configuraciones varían según el modelo

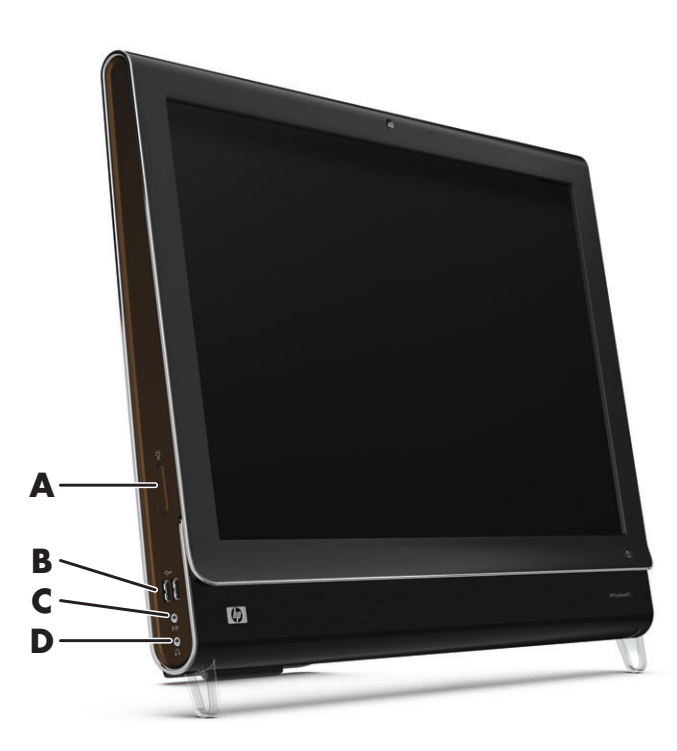

|   | Conector                                           | Función                                                                                                    |
|---|----------------------------------------------------|----------------------------------------------------------------------------------------------------|
| Α | Botón Luz ambiente<br>(sólo en algunos<br>modelos) | La Luz ambiente de HP TouchSmart proyecta un colorido resplandor desde la<br>base del equipo. En forma predeterminada, la Luz ambiente se encuentra<br>apagada. Encienda la Luz ambiente presionando el botón Luz ambiente.                                                                                                    |
|   |                                                    | Cambie el color de la luz tocando el <b>botón de inicio de Windows Vista</b> ,<br><b>Todos los programas</b> , <b>HP</b> y, luego, tocando <b>Luz HP</b> . Luego, toque el color<br>deseado. Cambie la intensidad de la luz, ya sea tocando la parte superior o<br>inferior del espectro de colores o bien presionando el botón Luz ambiente ( <b>A</b> ).<br>Si lo toca más de una vez, la intensidad cambiará: baja, media alta, apagada,<br>baja, media, etc. |
| В | USB 2.0                                            | Conecte dispositivos USB (USB 2.0) como impresoras, discos duros externos,<br>cámaras digitales y reproductores de MP3.                                                                                                    |
| С | Entrada de línea<br>de audio                       | Conecte reproductores de MP3 u otros reproductores de audio.                                                                                                    |
| D | Auriculares                                        | Conecte los auriculares a este puerto y escuche música sin molestar a nadie.                                                                                                    |

## Cómo quitar la cubierta de los conectores

Para quitar la cubierta de los conectores, ubicada en la parte posterior del equipo, coloque un dedo en el hueco que se encuentra en la parte inferior izquierda de la cubierta y tire con suavidad. Para colocar la cubierta, alinee las lengüetas del borde derecho de la cubierta con las ranuras del equipo y luego presione hasta que calce en su lugar con un chasquido.

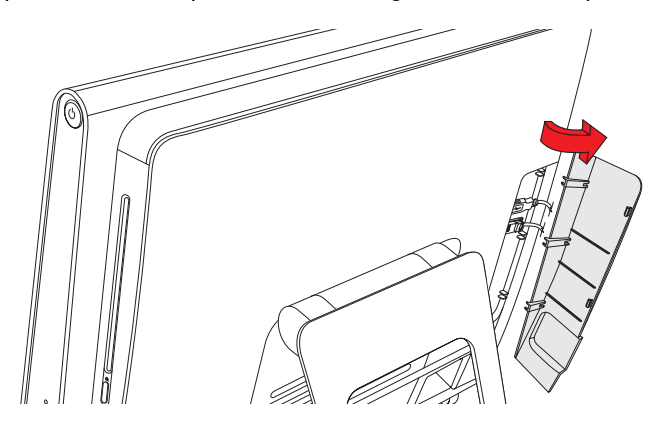

### Parte posterior del equipo HP TouchSmart

Las funciones y configuraciones varían según el modelo

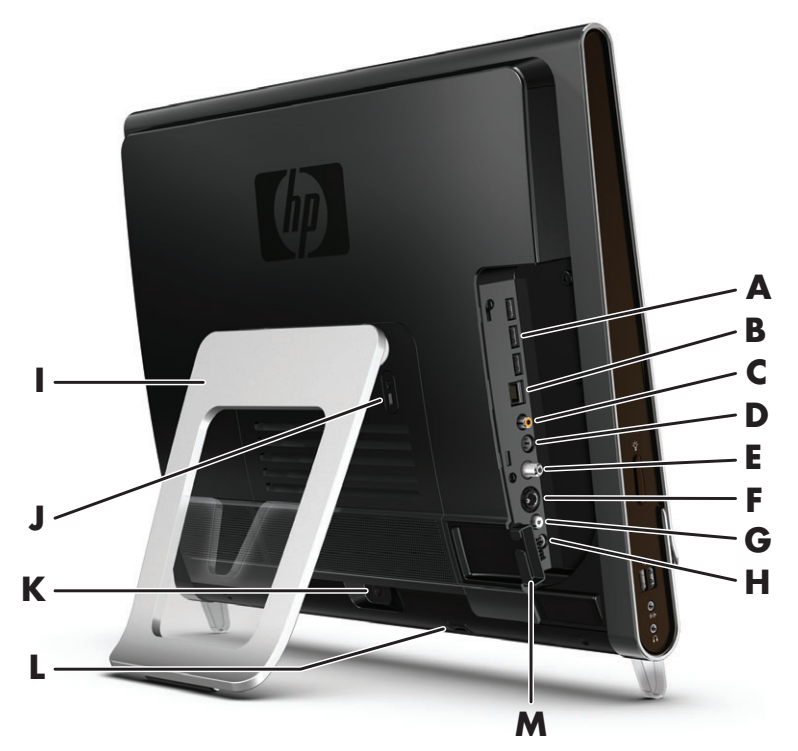

|   | Conector                               | Función                                                                                                    |
|---|----------------------------------------|----------------------------------------------------------------------------------------------------|
| Α | Puertos USB 2.0 (3)                    | Conecte dispositivos USB (USB 2.0) como impresoras, discos duros externos,<br>cámaras digitales y reproductores de MP3. |
| В | LAN<br>Gigabit Ethernet<br>(10/100/1G) | Conéctese a Internet mediante su red de cable.                                                                          |

|   | Conector                                                    | Función (continuación)                                                                                                    |
|---|-------------------------------------------------------------|----------------------------------------------------------------------------------------------------|
| C | Puerto de<br>audio digital<br>(salida SPDIF)                | Conecte su sistema de cine en casa o sus altavoces de sonido digital envolvente.<br>Admite altavoces 3.1, 4.1 y 5.1.                                                                                                    |
| D | Salida de línea de<br>audio                                 | Conecte altavoces activos 2.0 y 2.1 externos.                                                                                                    |
| E | Entrada de TV                                               | Conecte la fuente de señal de TV para mirar, grabar y pausar televisión en<br>directo. Éste es un conector coaxial de entrada de señal de TV del tipo F.                                                                                                    |
| F | Entrada de S-Vídeo                                          | Capture vídeo analógico con una vídeocámara o conecte un decodificador para entrada de TV.                                                                                                    |
| G | Entrada de audio<br>estéreo                                 | Conecte audio para una entrada A/V desde un decodificador, una vídeocámara digital u otro dispositivo de vídeo.                                                                                                    |
| н | Emisor de rayos<br>infrarrojos<br>(sólo algunos<br>modelos) | Adhiéralo al área receptora de rayos infrarrojos del decodificador de TV para<br>recibir la señal del control remoto y poder ver y grabar programas de televisión.<br>Esto no es necesario si no usa un decodificador. Solo algunos modelos incluyen<br>control remoto. |
| I | Pie del equipo                                              | Deslice el pie hasta alcanzar el mejor ángulo de visión y lograr la estabilidad del<br>equipo. El pie admite un ángulo de inclinación regulable de entre diez y<br>cuarenta grados respecto de la vertical.                                                             |
|   |                                                             | Para asegurarse de que el equipo se encuentre estable sobre el escritorio, tire del<br>pie y ábralo hasta que calce en su lugar con un chasquido.                                                                                                    |
| J | Ranura para<br>dispositivo de<br>seguridad                  | Coloque un dispositivo de seguridad (se vende por separado) para proteger su<br>equipo contra robos y cambios no deseados.                                                                                                    |
| К | Conector de<br>alimentación                                 | Enchufe el adaptador de alimentación al equipo.                                                                                                    |
| L | Receptor de teclado<br>y ratón<br>inalámbricos              | Receptor preinstalado para utilizar teclado y ratón inalámbricos.                                                                                                    |
| Μ | Clip para cables                                            | Pase los cables a través del clip, cerca de la cubierta de los conectores, y luego por la muesca del pie del equipo.                                                                                                    |

## Luces indicadoras de actividad

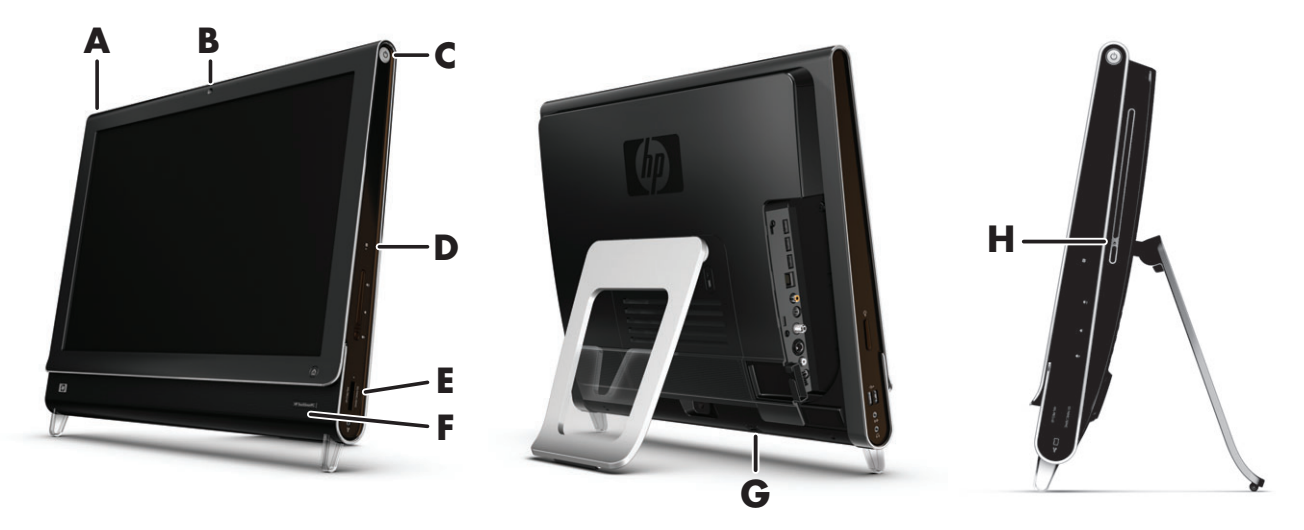

Los siguientes son los diodos emisores de luz (LED) que indican las actividades de su equipo HP TouchSmart:

|   | LED                                         | Función                                                                                                    |
|---|---------------------------------------------|----------------------------------------------------------------------------------------------------|
| Α | Evento                                      | Indica que una aplicación de software ha programado un recordatorio<br>de un evento. Sólo algunas aplicaciones permiten programar<br>recordatorios de eventos.                                                                                                    |
| В | Cámara web                                  | Indica que la cámara web está en actividad.                                                                                                    |
| C | Power                                       | Indica el estado del equipo: azul indica que se encuentra encendida y<br>ámbar, que está en modo Suspender.                                                                                                    |
| D | Unidad de disco duro                        | Indica que la unidad de disco duro está en actividad.                                                                                                    |
| E | Lector de tarjetas de<br>memoria            | Indica que el lector de tarjetas de memoria está en actividad.<br>No extraiga la tarjeta de memoria cuando el LED esté parpadeando.                                                                                                    |
|   |                                             | Si el LED está apagado, esto indica que no hay ninguna tarjeta.<br>Si la luz del LED está fija, esto significa que la tarjeta colocada no tiene<br>capacidad de lectura ni escritura. Si el LED parpadea, esto indica que<br>hay actividad y que la tarjeta tiene capacidad de lectura y escritura. |
| F | Receptor IR del control<br>remoto           | Indica que el equipo está funcionando a control remoto para navegar<br>por las distintas ventanas, grabar programas de televisión y realizar<br>otras actividades en Windows Media Center. Sólo algunos modelos<br>incluyen control remoto.                                                         |
| G | Receptor de teclado y ratón<br>inalámbricos | Indica que se están recibiendo señales inalámbricas desde el teclado y el<br>ratón inalámbricos. El LED puede verse desde la parte posterior del<br>equipo.                                                                                                    |
| Η | Actividad de la unidad de<br>discos ópticos | Indica que la unidad de discos ópticos se encuentra en uso.                                                                                                    |

## Cómo conectar la fuente de alimentación

Enchufe el cable de alimentación al adaptador de CA (caja rectangular) y el cable del adaptador a la parte posterior del equipo. Pase el cable de alimentación a través de la muesca del pie del equipo y luego enchúfelo a una fuente de alimentación de CA a través de un estabilizador de tensión o un sistema de alimentación ininterrumpida (UPS).

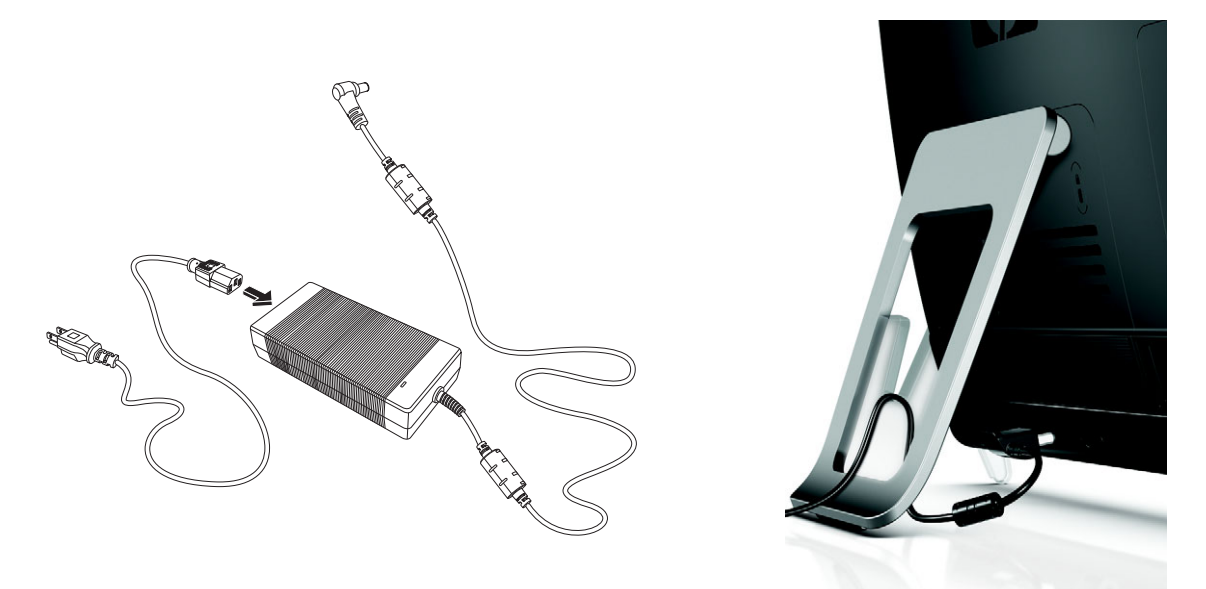

## Organización de cables

El equipo HP TouchSmart cuenta con un organizador de cables ubicado detrás de la cubierta de conectores, en la parte posterior del equipo. Para utilizar este clip organizador de cables:

Para quitar la cubierta de los conectores, ubicada en la parte posterior del equipo, coloque un dedo en el hueco que se encuentra en la parte inferior izquierda de la cubierta y tire con suavidad.

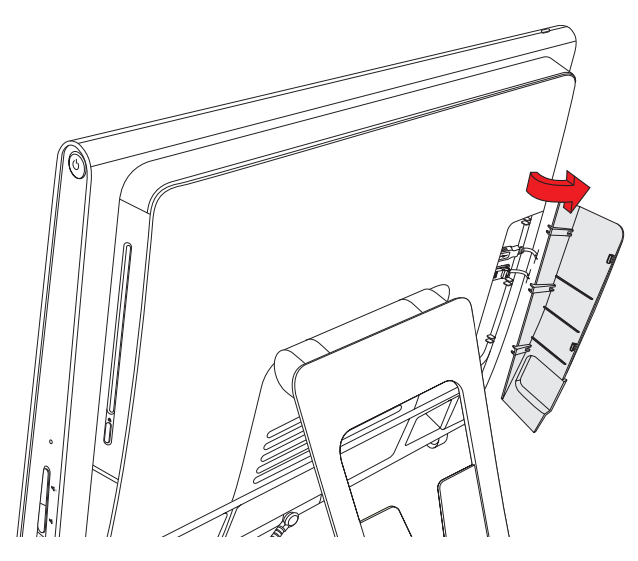

2 Pase los cables a través del clip (A) y sáquelos hacia fuera.

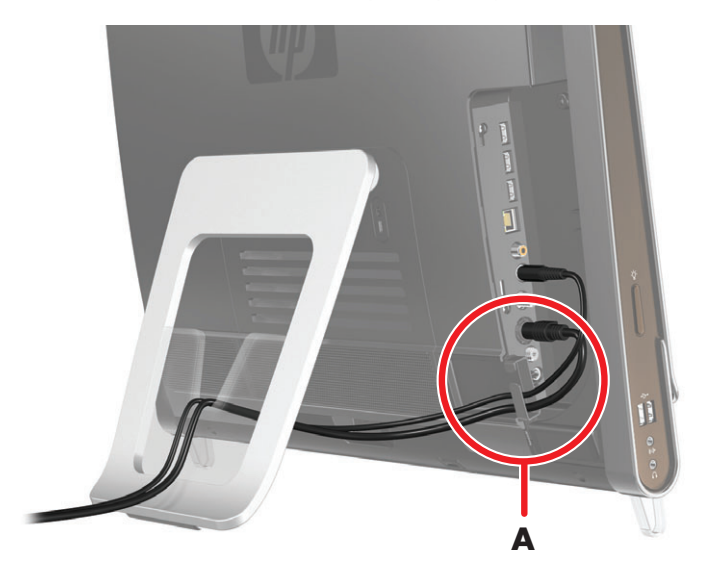

3 Para colocar la cubierta, alinee las lengüetas del borde derecho de la cubierta con las ranuras del equipo y luego presione hasta que calce en su lugar con un chasquido. Luego, pase los cables por la ranura (B) del pie del equipo.

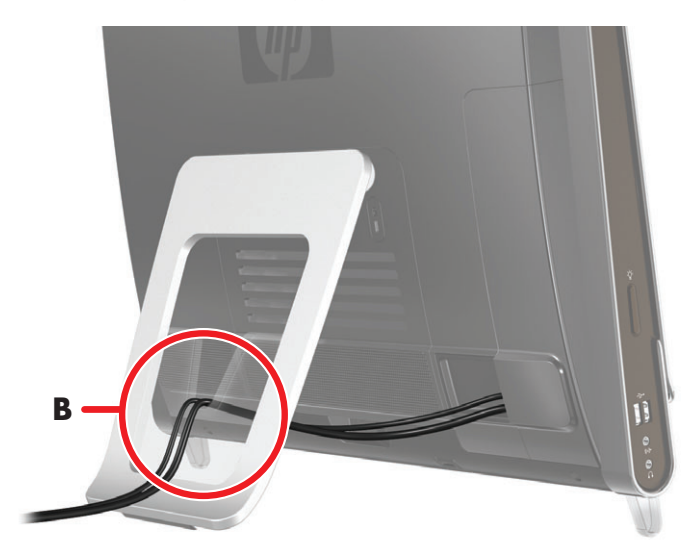

# Cómo ajustar el ángulo del pie del equipo

El equipo HP TouchSmart se entrega con el pie plegado contra la parte posterior del equipo. Para asegurarse de que el equipo se encuentre estable sobre el escritorio, tire del pie y ábralo hasta que calce en su lugar con un chasquido. Si después desea cambiar el ángulo del equipo, sostenga los laterales del equipo e inclínelo hacia atrás hasta un ángulo de entre diez y cuarenta grados respecto de la vertical.

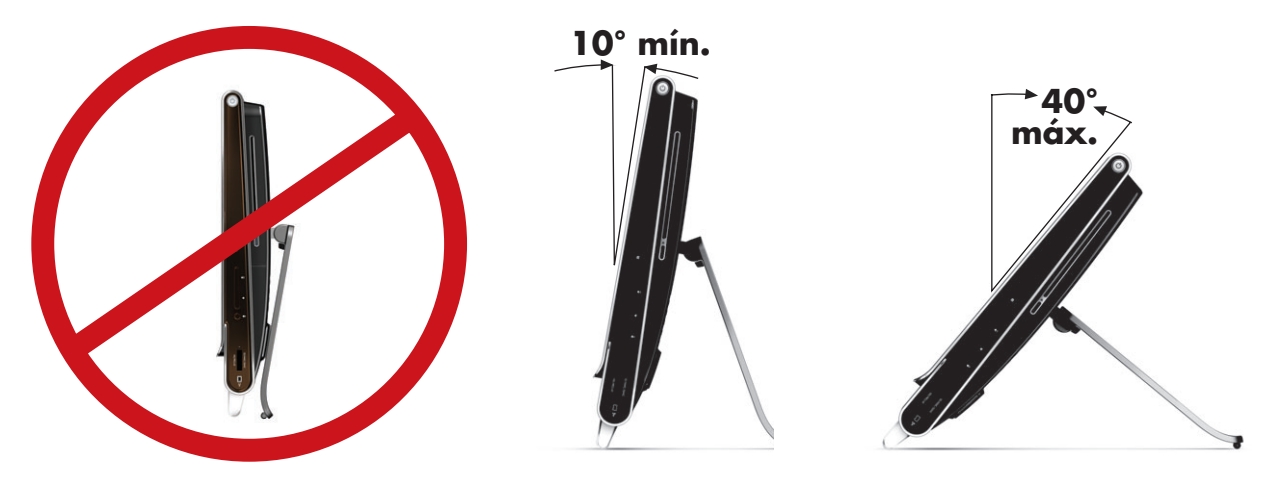

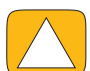

PRECAUCIÓN: Asegúrese de que el ángulo del equipo sea de al menos diez grados respecto de la vertical ya que, de lo contrario, la posición será inestable y la PC podría caerse.

## Cómo usar el teclado y el ratón inalámbricos

El teclado y el ratón inalámbricos son fáciles de instalar. Lo único que debe hacer es quitar las lengüetas de las baterías tanto en el teclado como en el ratón. Asimismo, verifique que el interruptor de encendido que está en la parte inferior del ratón se encuentre en la posición On (encendido) (el teclado no tiene interruptor de encendido). Luego, encienda el equipo. Si tiene algún problema para utilizar el teclado y el ratón, sincronícelos manualmente como se explica en el siguiente procedimiento.

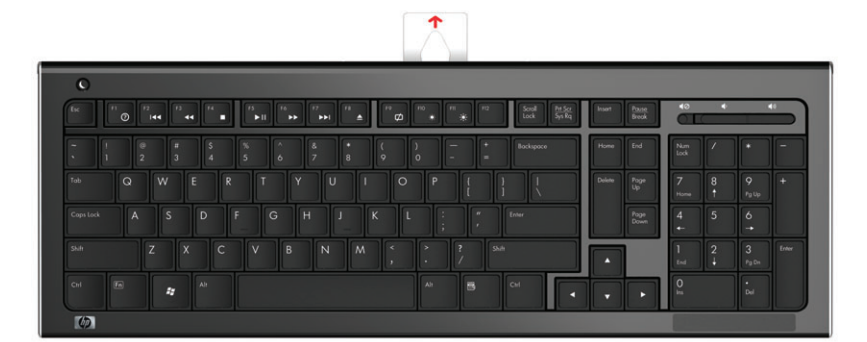

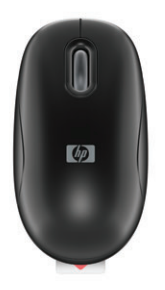

## Cómo sincronizar el teclado y el ratón inalámbricos

Para su comodidad, el teclado y el ratón inalámbricos vienen sincronizados de fábrica para funcionar con su equipo HP TouchSmart. Ambos deberían funcionar de inmediato al quitar las lengüetas de las baterías — lo cual activa las baterías preinstaladas — y colocar el interruptor del ratón en la posición Encendido (**B**).

Si el teclado y el ratón inalámbricos no funcionaran, tendrá que sincronizarlos manualmente.

Para sincronizarlos:

- Verifique que el teclado y el ratón se encuentren junto al equipo HP TouchSmart, a no más de 30 cm y libres de la interferencia de otros dispositivos.
- Teclado: Presione el botón de conexión ubicado en la parte inferior del teclado (A) durante cinco segundos. El LED azul que se encuentra en la parte posterior inferior del equipo HP TouchSmart se iluminará al recibir el comando de sincronización y se apagará cuando el proceso haya terminado.
- Ratón: Presione el botón de conexión ubicado en la parte inferior del ratón (C) durante cinco segundos. El LED azul que se encuentra en la parte posterior inferior del equipo HP TouchSmart se iluminará al recibir el comando de sincronización y se apagará cuando el proceso haya terminado.

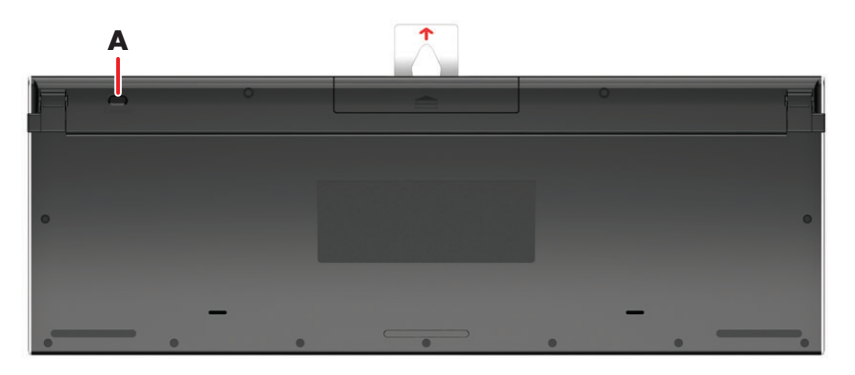

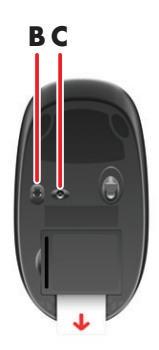

Si el resultado no fuese satisfactorio, desenchufe el receptor del teclado y el ratón inalámbricos de la parte posterior del equipo y vuelva a enchufarlo. Luego, repita el proceso de sincronización.

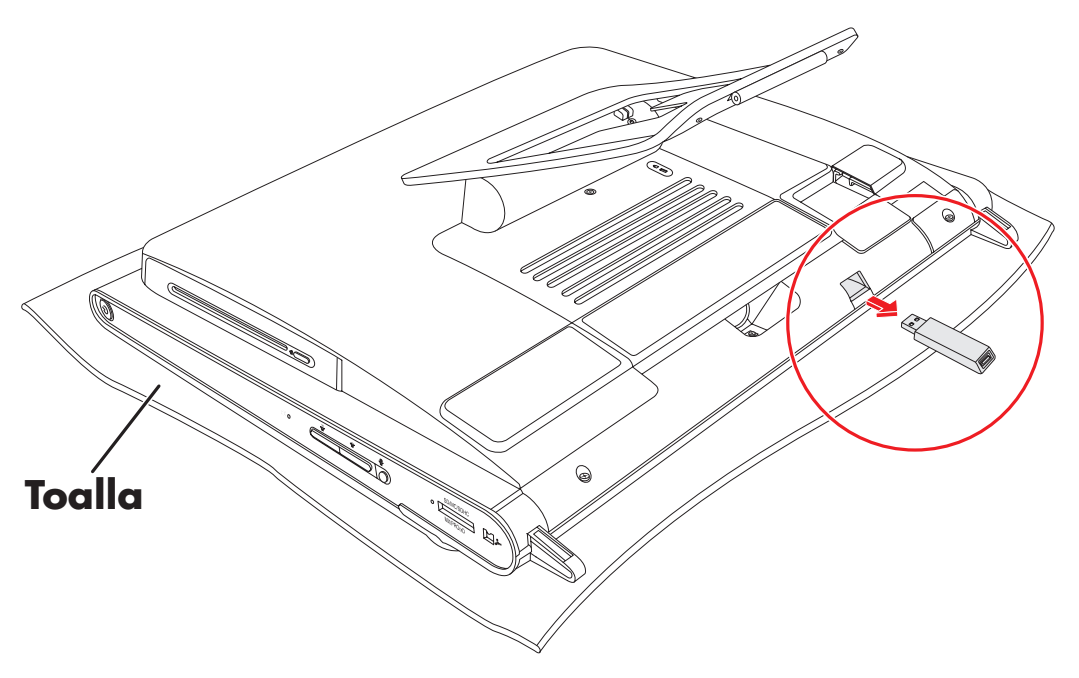

# Cómo encender y apagar el equipo HP TouchSmart

#### Cómo encender el equipo HP TouchSmart

Una vez instalado el equipo HP TouchSmart, presione el botón Encender/Suspender (**A**), ubicado en la parte superior del lateral derecho del equipo, para encenderlo. Realice la configuración inicial siguiendo las instrucciones que aparecerán en pantalla. Sea paciente mientras se ejecuta el proceso de configuración ya que tardará varios minutos.

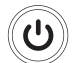

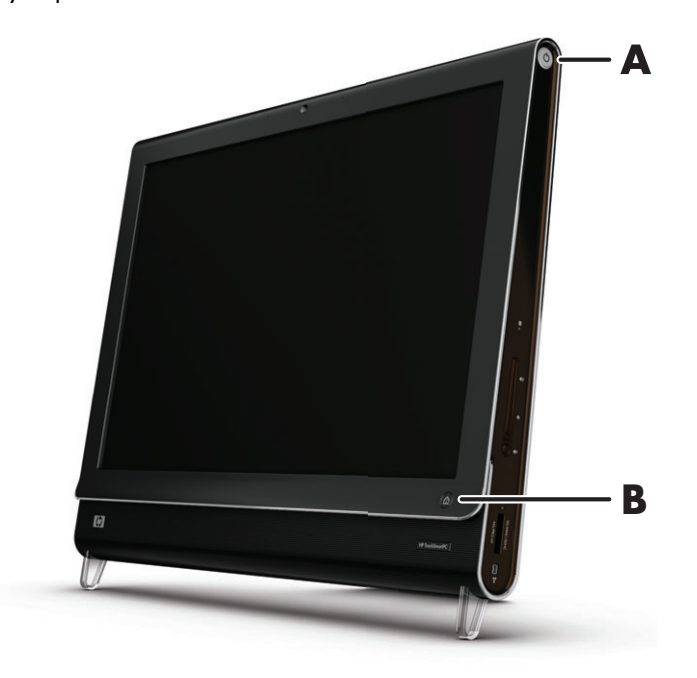

También puede encender el equipo HP TouchSmart o ponerlo en modo Suspender con el botón Encender/Suspender del teclado o del control remoto. Sólo algunos modelos incluyen control remoto.

Después de encender el equipo por primera ver y completar todos los pasos del asistente de configuración, puede utilizar el botón HP TouchSmart (**B**) para encender el equipo y abrir el software HP TouchSmart. Si el equipo ya está encendido, puede presionar este botón para abrir la ventana HP TouchSmart.

#### Cómo apagar el equipo HP TouchSmart

Toque el **botón de inicio de Windows Vista**, luego el botón de **flecha** ubicado junto al icono Bloquear y, por último, seleccione **Apagar**.

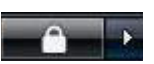

卻

## Cómo modificar las opciones de energía

Las opciones básicas de energía permiten ahorrar energía y mejorar el rendimiento del equipo. También puede personalizar las opciones de energía para el hardware. Por ejemplo, puede configurar el equipo para que pase a modo Suspender transcurrido un determinado tiempo de inactividad.

Lo que antes se denominaba "Modo de espera" ahora se llama "Suspender" en Microsoft Windows Vista. En el modo Suspender, su trabajo se guarda en la memoria y el equipo entra en un estado de ahorro de energía.

Para poner el equipo en modo Suspender, toque el **botón de inicio de Windows Vista**, luego el botón de **flecha** ubicado junto al icono Bloquear y, por último, seleccione **Suspender**.

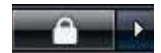

Para cambiar las opciones de energía:

- 1 Toque el botón de inicio de Windows Vista y, a continuación, el Panel de control.
- 2 Toque Hardware y sonido.
- 3 Toque Opciones de energía.
- 4 Elija una opción de energía.

Existen muchas opciones, entre las que se incluyen cuándo el equipo debe entrar en suspensión y qué proporción de energía desea ahorrar con respecto al rendimiento.

## **Conexión a Internet**

El equipo HP TouchSmart está diseñado para alojar una LAN inalámbrica o de cable, a fin de conectar su equipo a otros dispositivos, tales como impresoras y otros equipos. En general, la conexión a Internet se establece mediante un módem de banda ancha (línea de abonado digital [DSL] o cable), para lo que se requiere una suscripción aparte.

- Para LAN inalámbricas, el equipo HP TouchSmart incluye una antena de LAN inalámbrica que puede utilizar para acceder a su red doméstica inalámbrica.
- Para LAN de cable, conecte un cable Ethernet (se vende por separado) al conector Ethernet ubicado en la parte posterior del equipo y enchufe el otro extremo al enrutador de red o al módem de banda ancha.

## Cómo configurar una red doméstica inalámbrica

Se requiere un punto de acceso y servicio de internet, no se incluye. La disponibilidad de los puntos de acceso inalámbrico es limitada.

Para instalar una red inalámbrica por primera vez, siga estos pasos:

- 1 Contáctese con un proveedor de servicios de Internet (ISP) y contrate un servicio de conexión a Internet de alta velocidad.
- 2 Compre un módem de banda ancha (DSL o cable). El ISP puede proporcionarle uno.
- 3 Adquiera e instale un enrutador inalámbrico (se vende por separado) si fuese necesario.

**NOTA:** Los procedimientos de instalación de enrutadores y módems de banda ancha varían según el fabricante. Siga las instrucciones proporcionadas por éste.

4 Conecte el equipo a la red.

**NOTA:** Aquí se muestra una conexión DSL de pared. Si tiene cable módem, deberá utilizar un cable coaxial para la conexión de pared a módem.

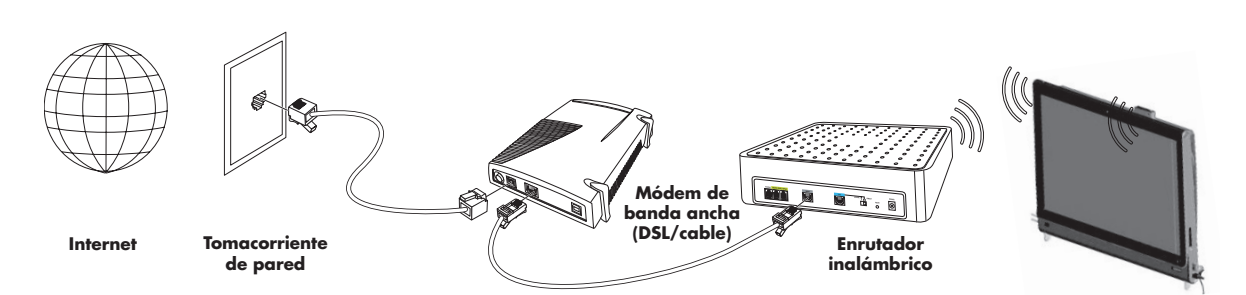

- 5 Configure el equipo HP TouchSmart para conectarlo a la red inalámbrica.
  - a Encienda el equipo HP TouchSmart.
  - **b** Conecte el equipo HP TouchSmart a la red inalámbrica:
    - Haga clic con el botón secundario en el icono Red de la barra de tareas y luego seleccione Conectarse a una red. Cuando se abra la ventana, seleccione la red y haga clic en Conectar.

O bien

Haga clic con el botón secundario en el icono Red de la barra de tareas y luego seleccione Centro de redes y recursos compartidos. Cuando se abra la ventana, seleccione Configurar un enrutador o punto de acceso inalámbrico y luego siga las instrucciones que aparecerán en pantalla.

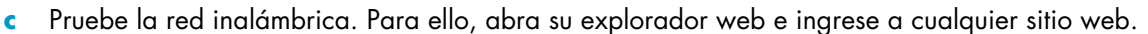

6 Agregue dispositivos inalámbricos a la red (opcional).

## Cómo configurar una red doméstica de cable

Para instalar una red de cable por primera vez, siga estos pasos:

- Contáctese con un proveedor de servicios de Internet (ISP) y contrate un servicio de conexión a Internet de alta velocidad.
- 2 Compre un módem de banda ancha (DSL o cable). El ISP puede proporcionarle uno.
- 3 Adquiera e instale un enrutador de cable (se vende por separado) si fuese necesario.

**NOTA:** Los procedimientos de instalación de enrutadores y módems de banda ancha varían según el fabricante. Siga las instrucciones proporcionadas por éste.

- 4 Conecte el cable DSL (se muestra en el gráfico) o el cable coaxial (no se muestra) de la pared al módem.
- 5 Conecte el módem al puerto Ethernet del equipo con un cable Ethernet. Si desea conectar varios dispositivos a la red, enchufe un enrutador o concentrador (no se muestran) al módem mediante un cable Ethernet, y luego conecte el equipo al enrutador con otro cable Ethernet.

Si en su casa tiene una red de cable con conectores Ethernet en la pared, conecte el puerto Ethernet del equipo al conector Ethernet de la pared con un cable Ethernet.

En el equipo HP TouchSmart, el puerto Ethernet está ubicado en la parte posterior del equipo, detrás de la cubierta de conectores. Para mantener los cables en orden, pase el cable a través del clip organizador de cables ubicado en la parte posterior del equipo (se muestra en el gráfico) y luego por la muesca del pie (no se muestra). Por último, cierre la cubierta de los conectores.

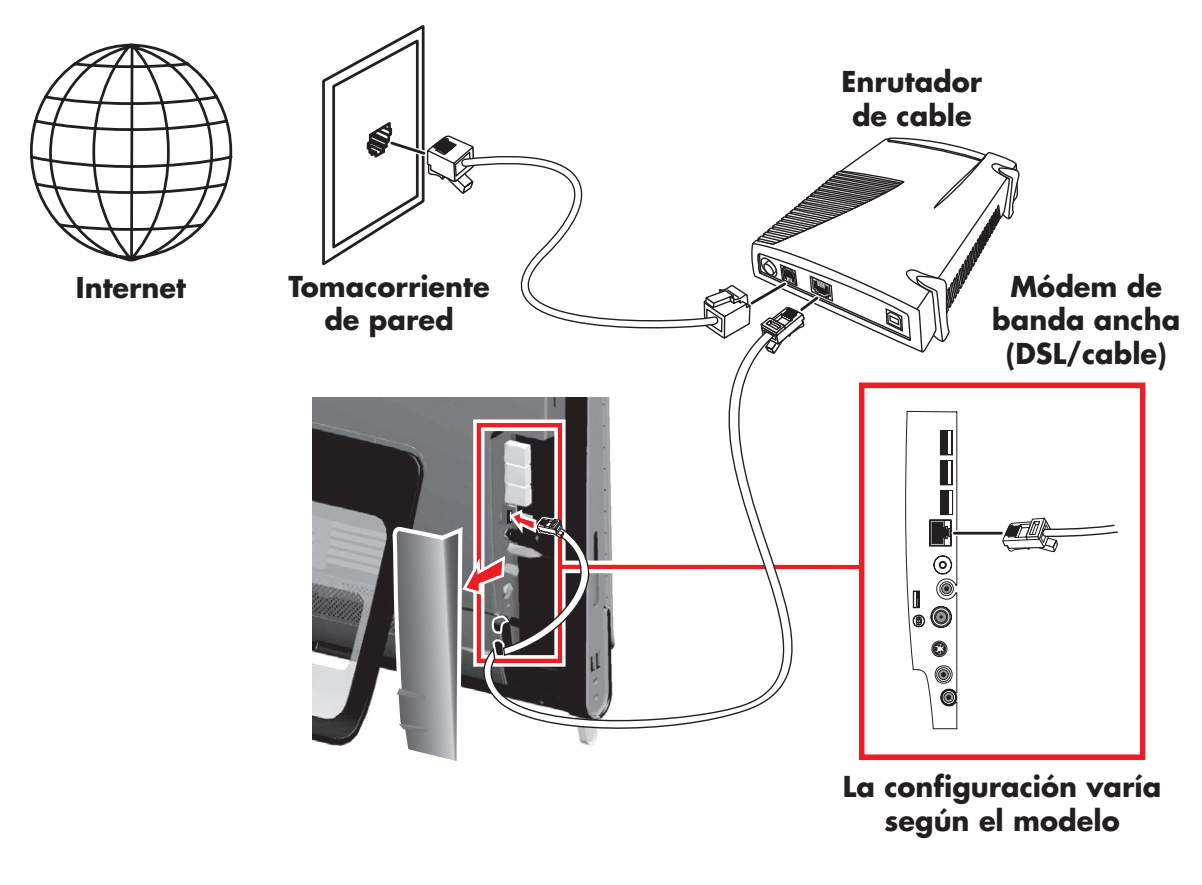

- 6 Agregue otros equipos o dispositivos a su red de cable:
  - Desconecte la fuente de alimentación del enrutador y el módem de banda ancha, y luego apague el equipo HP TouchSmart y los equipos que desee agregar a la red.
  - **b** En cada equipo, conecte uno de los extremos de un cable Ethernet al conector LAN del equipo y el otro extremo a cualquier conector Ethernet disponible en el enrutador.
  - Conecte la fuente de alimentación del módem y espere que este complete su ciclo de inicio.
     Conecte la fuente de alimentación del enrutador. Luego, encienda los equipos en red y el equipo HP TouchSmart.
  - d Pruebe la conexión de red de cada equipo. Para ello, abra su explorador web e ingrese a cualquier sitio web.

## Cómo usar dispositivos Bluetooth

#### Sólo en algunos modelos

Algunos modelos de HP TouchSmart admiten tecnología Bluetooth para que el usuario pueda conectarse a todo tipo de dispositivo inalámbrico apto para Bluetooth. Los dispositivos Bluetooth crean una red de área personal (PAN), que conecta entre sí otros dispositivos Bluetooth, como equipos, teléfonos, impresoras, auriculares, altavoces y cámaras. En una PAN, cada dispositivo se comunica en forma directa con los otros dispositivos, por lo cual deben estar ubicados relativamente cerca unos de otros.

Para activar un dispositivo Bluetooth:

- Consulte el manual del dispositivo Bluetooth para poder configurarlo de modo que sea "detectable" (emita una señal de radio).
- 2 Haga clic en el botón de inicio de Windows Vista, luego en Panel de control y, por último, en Hardware y sonido. Haga clic en Dispositivos Bluetooth y luego en Agregar. Siga las instrucciones que aparecerán en pantalla.
- 3 Si el dispositivo Bluetooth es una impresora, haga clic en el botón de inicio de Windows Vista, luego en Panel de control y, por último, en Hardware y sonido. Haga clic en Impresoras y luego en Agregar una impresora.

## Cómo ajustar el brillo de la pantalla

Ajuste el brillo de la pantalla con el teclado incluido con el equipo o a través del Panel del control.

Con el teclado:

- Presione la tecla de función (Fn) en el teclado y, en forma simultánea, la tecla F10 para reducir el brillo de la pantalla.
- Presione la tecla Fn y, en forma simultánea, la tecla F11 para aumentar el brillo.

Mediante el Panel de control:

- 1 Toque el botón de inicio de Windows Vista, Panel de control y luego toque Hardware y sonido.
- 2 Toque Opciones de energía.
- 3 En el panel izquierdo de la ventana Opciones de energía, toque la opción **Ajustar el brillo de la pantalla**.
- 4 Mueva la barra deslizadora hacia la izquierda para reducir el brillo y hacia la derecha para aumentarlo.

# Cómo regular la luz ambiente

#### Sólo en algunos modelos

La luz ambiente de HP TouchSmart proyecta un tenue resplandor blanco frío desde la base del equipo. En forma predeterminada, la Luz ambiente se apaga al encenderse el equipo.

Para regular la luz ambiente:

- Presione el botón Luz ambiente, ubicado a la izquierda del equipo, para encender la luz.
- Siga presionando el botón para pasar por las distintas opciones: intensidad baja, intensidad media, intensidad alta, apagado y encendido.

NOTA: La luz ambiente se atenúa cuando el equipo entra en modo Suspender.

Para cambiar el color o la intensidad de la Luz ambiente cuando el equipo esté encendido:

- 1 Toque el botón de inicio de Windows Vista, Todos los programas, HP y, por último, toque Luz HP.
- **2** Luego, toque el color deseado.
- 3 Cambie la intensidad de la luz, ya sea tocando la parte superior o inferior del espectro de colores o bien presionando el botón Luz ambiente en el equipo.

## Cómo agregar hardware y software

Algunos equipos HP TouchSmart incluyen un sistema Windos Vista de 64-bit que, tal vez, no sea compatible con todas las aplicaciones de software que usted instale o con todos los dispositivos de harware que agregue. Verifique que el hardware y software sean compatibles con el sistema operativo.\*

#### Cómo actualizar el hardware del equipo HP TouchSmart

Para obtener instrucciones detalladas sobre cómo quitar y reemplazar la memoria y el disco duro de su equipo HP TouchSmart, consulte la *Guía de actualización y reparación* provista con su equipo.

#### Cómo actualizar el software HP TouchSmart

Ingrese a **www.hp.com/go/touchsmart** para conocer las actualizaciones del software y sus nuevas funciones.

\* Algunas funciones del producto de Windows Vista requieren hardware avanzado o adicional.

Consulte www.microsoft.com/windowsvista/getready/hardwarereqs.mspx y www.microsoft.com/windowsvista/getready/capable.mspx para obtener más detalles.

Windows Vista Upgrade Advisor (Consejero de Actualizaciones de Windows Vista) puede ayudarle a determinar las funciones de Windows Vista que se podrán ejecutar en su equipo. Para descargar la herramienta, visite www.windowsvista.com/upgradeadvisor.

## Cómo usar de la unidad de disco óptico

Puede usar la unidad de CD/DVD para reproducir y grabar CD y DVD, y discos Blu-ray (sólo en algunos modelos). La delgada unidad de CD/DVD de carga por ranura no cuenta con bandeja para discos. Para insertar un disco, posiciónelo de modo que el lado que contiene los datos apunte hacia la parte posterior del equipo (el lado de la etiqueta queda hacia delante) y luego deslícelo hacia el interior de la ranura.

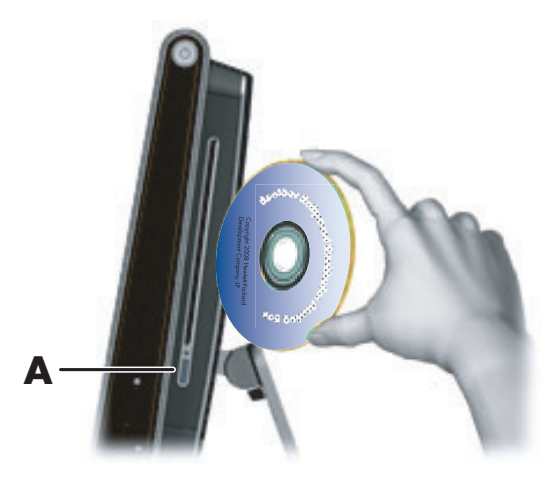

Para expulsar un disco, verifique que el equipo esté encendido y luego presione el botón de expulsión (**A**), ubicado junto a la unidad de discos. Otra opción es: toque el **botón Inicio de Windows Vista** y luego **Equipo**, pulse y mantenga presionada (o con el ratón, haga clic derecho) la unidad de CD y, por último, toque **Expulsar**.

Si el disco se traba, consulte la *Guía de garantía limitada, asistencia técnica y restauración del sistema* para obtener el número de teléfono para comunicarse con Asistencia técnica de HP.

# Cómo usar el sintonizador de TV para mirar y grabar programas de TV en el equipo HP TouchSmart

#### Sólo en algunos modelos

Utilice la aplicación Windows Media Center para mirar y grabar sus programas de TV favoritos. Para acceder a los menús de Windows Media Center puede utilizar la función táctil así como también el control remoto, el teclado y el ratón. Sólo algunos modelos incluyen control remoto y sintonizador de TV.

Para mirar y grabar programas de TV en el equipo HP TouchSmart:

- Conecte la fuente de señal de televisión al sintonizador de TV del equipo. Consulte "Cómo conectar la fuente de señal de televisión al equipo" en la página 19.
- 2 Configure el equipo para utilizarlo con un decodificador (opcional). Consulte "Configuración del equipo HP TouchSmart con un decodificador" en la página 20.
- 3 Siga las instrucciones del asistente de configuración de Windows Media Center para configurar el sintonizador de TV y la guía de programación. Consulte "Cómo usar el asistente de configuración de Windows Media Center" en la página 21.
- 4 Apunte el control remoto al receptor infrarrojo ubicado en la parte inferior del lateral derecho del equipo HP TouchSmart para ejecutar Windows Media Center y explorar esta aplicación para mirar y grabar programas de TV. Consulte "Cómo usar el control remoto con Windows Media Center" en la página 21.

Para obtener más información sobre cómo mirar y grabar programas de televisión, consulte la guía *Cómo* mirar y grabar programas de TV. Para encontrarla, toque el **botón Inicio de Windows Vista**, luego **Ayuda y asistencia técnica** y, por último, **Guías del usuario**.

## Cómo conectar la fuente de señal de televisión al equipo

#### Sólo en algunos modelos

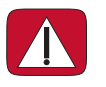

ADVERTENCIA: Lea la sección "Información adicional de seguridad" de la *Guía de garantía limitada, asistencia técnica y restauración del sistema* antes de instalar y conectar el equipo HP TouchSmart al sistema eléctrico.

Para conectar una señal de televisión al equipo, esta necesita un sintonizador de TV, que se incluye en algunos modelos solamente. Asimismo, tal vez deba comprar algunos cables por separado. (La disponibilidad de señales está limitada a la potencia y accesibilidad de la señal de televisión original, ubicación y otros factores. Pueden surgir problemas relacionados con el rendimiento y que no constituyen un defecto del producto.)

Para conectar un cable coaxial a la fuente de señal de televisión, el sintonizador de TV debe contar con un dispositivo de aislamiento (adaptador) (se vende por separado). Dicho adaptador ayuda a prevenir lesiones físicas y daños al equipo producto de picos de tensión en el cable coaxial.

Noruega y Suecia: Aviso sobre descarga a tierra de cables para productos que incluyen un sintonizador de TVB.

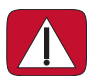

ADVERTENCIA: A fin de evitar posibles problemas de seguridad, utilice aislamiento galvánico cuando realice conexiones a un sistema de distribución de cables.

Conecte el cable coaxial de su antena de TV o del proveedor de TV por cable al conector de entrada de TV (A), ubicado en la parte posterior del equipo, detrás de la cubierta de conectores.

O bien

Conecte un cable de S-Vídeo al conector de entrada de S-Vídeo (**B**), ubicado en la parte posterior del equipo, detrás de la cubierta de conectores. Enchufe el otro extremo del cable al decodificador.

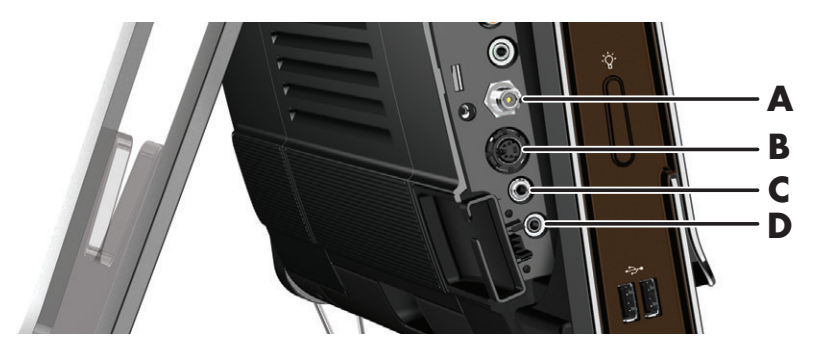

Es posible que necesite un adaptador de vídeo compuesto a S-Vídeo (se vende por separado) desde la salida de vídeo del decodificador al conector de entrada de vídeo (**B**).

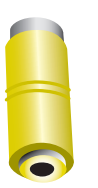

2 En el caso de S-Vídeo, conecte el cable de audio del decodificador al conector de entrada de línea de audio (C), ubicado en la parte posterior del equipo. Utilice un cable en Y para combinar los canales RCA derecho e izquierdo (blanco y rojo).

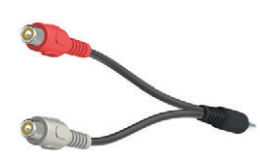

3 Si utiliza un decodificador, conecte el cable emisor de infrarrojos al conector de emisor IR (D), ubicado en la parte posterior del equipo, para poder utilizar el control remoto. El cable emisor de infrarrojos se muestra en la siguiente ilustración. Deberá adherir el blaster IR a la ventana del receptor IR del decodificador. Apunte el control remoto hacia el equipo (no al decodificador).

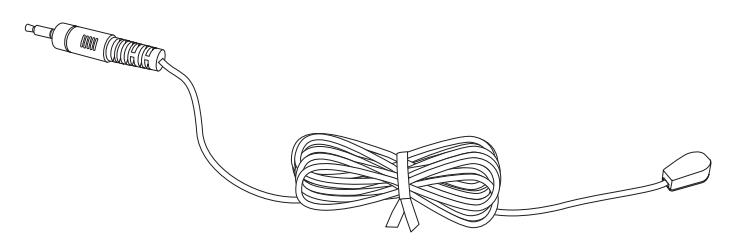

# Configuración del equipo HP TouchSmart con un decodificador

#### Sólo en algunos modelos

Si la señal de TV requiere un decodificador satelital, de TV por cable o de otro tipo, debe conectar el cable emisor de infrarrojos al equipo y al decodificador para poder usar el control remoto correctamente. Sólo algunos modelos incluyen control remoto y sintonizador de TV.

El cable emisor de infrarrojos es un dispositivo que decodifica la señal del control remoto. Se conecta al equipo y cubre el sensor remoto del decodificador. Cuando selecciona los canales de TV en Windows Media Center, se activa el control remoto para funcionar con el decodificador.

Para utilizar un decodificador con Windows Media Center:

- Conecte el cable emisor de infrarrojos (A) al conector de salida IR (D), ubicado en la parte posterior del equipo.
- 2 Retire el papel de la cinta adhesiva ubicada en el extremo del cable (B) y luego presione el extremo del cable contra la ventana del sensor (receptor) IR del decodificador (C) a fin de adherirlo. Para ubicar la ventana del sensor infrarrojo remoto, ilumine con una linterna el plástico del panel frontal del decodificador.
- 3 Cuando utilice el control remoto, apunte al frente del equipo HP TouchSmart (E), no al decodificador.

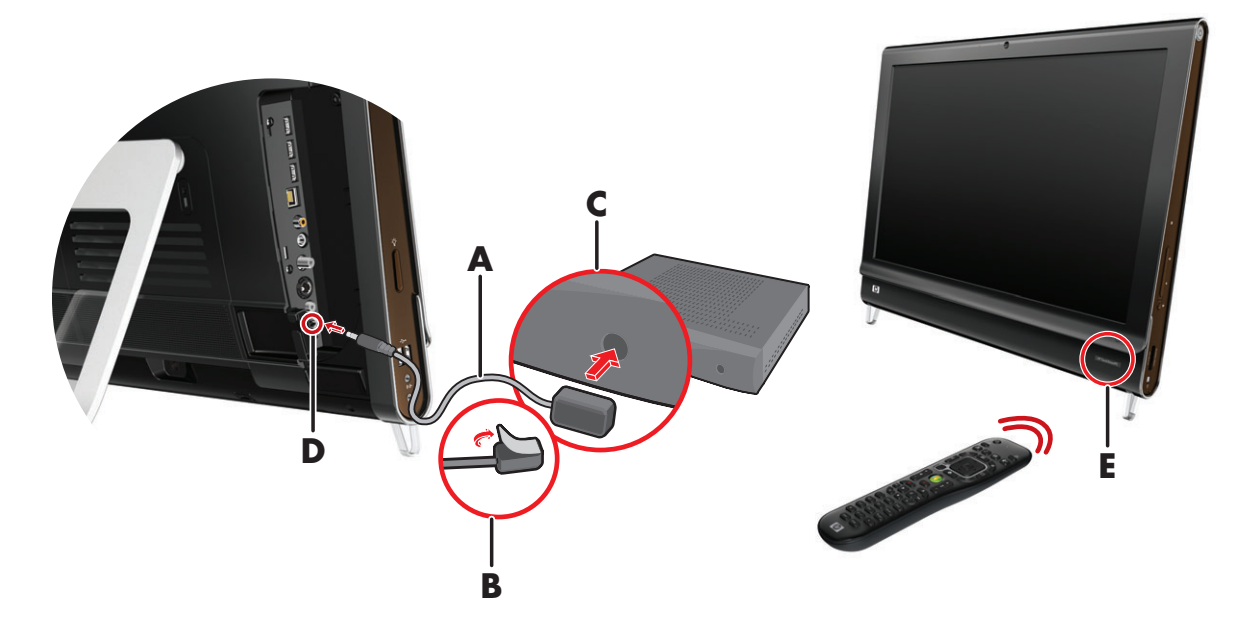

### Cómo usar el asistente de configuración de Windows Media Center

#### Sólo en algunos modelos

 Abra Windows Media Center. Toque el botón de inicio de Windows Vista , luego Todos los programas y, por último, Windows Media Center.

O bien

Para abrir Windows Media Center desde HP TouchSmart, inicie HP TouchSmart y toque el mosaico de **Windows Media Center**.

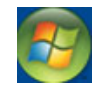

- 2 Desplácese hasta el menú Tareas y seleccione Configuración, General y luego Configuración de Windows Media Center.
- 3 Siga las instrucciones que aparecerán en pantalla para configurar el sintonizador de TV y la guía de programación de TV de Windows Media Center.

Para obtener más información sobre cómo configurar y utilizar Windows Media Center, ingrese en: **http://www.microsoft.com**.

### Cómo usar el control remoto con Windows Media Center

#### Sólo en algunos modelos

Puede utilizar el control remoto dentro de Windows Media Center para mirar y grabar programas de TV y realizar muchas otras actividades. Sólo algunos modelos incluyen control remoto y sintonizador de TV. Utilice las flechas para seleccionar un acceso directo y luego presione la tecla Aceptar para activar el acceso directo seleccionado.

Para desplazarse dentro de Windows Media Center, apunte el control remoto hacia el receptor IR del control remoto, ubicado en el ángulo inferior derecho del equipo HP TouchSmart, y luego presione algún botón del control remoto.

Presione el botón Encender/Suspender del control remoto para encender su equipo HP TouchSmart o para pasarlo al modo Suspender.

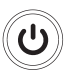

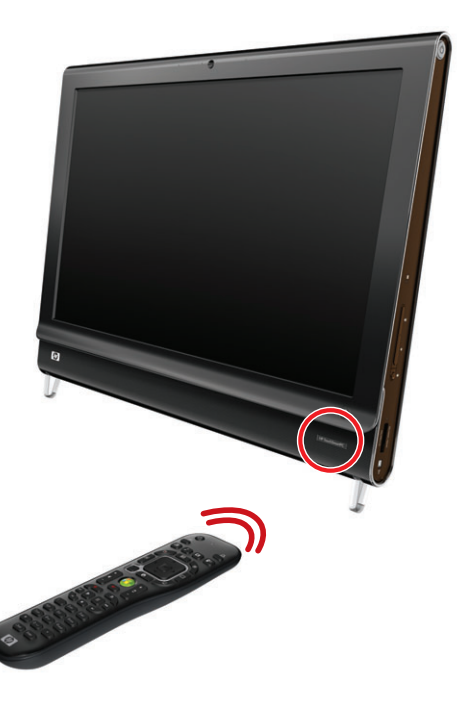

Para obtener más información sobre cómo mirar y grabar programas de televisión, consulte la guía Cómo mirar y grabar programas de TV. Para encontrarla, toque el **botón Inicio de Windows Vista**, luego **Ayuda y asistencia técnica** y, por último, **Guías del usuario**.

## **Opciones de sonido**

Su equipo HP TouchSmart admite los siguientes tipos de altavoces:

- Altavoces analógicos estéreo incorporados
- Altavoces activos analógicos 2.0 o 2.1
- Altavoces activos digitales 3.1, 4.1 o 5.1
- Receptor de audio

#### NOTAS:

- Los equipos HP TouchSmart sólo admiten altavoces activos. Los altavoces activos requieren una fuente de alimentación aparte.
- Cuando el conector de entrada de línea de audio está en uso, se ve afectado lo siguiente: la salida a los altavoces internos, al conector de salida de línea de audio y al conector de los auriculares. Por ejemplo, si está reproduciendo audio a través de los altavoces internos y luego conecta un reproductor de MP3 mediante el conector de entrada de línea de audio, oirá el audio de los dos.
- En forma predeterminada, los altavoces internos se encuentran activados y los altavoces digitales, desactivados.

#### Cómo conectar altavoces analógicos

En el caso de altavoces activos 2.0, conecte el cable del altavoz al conector de salida de línea de audio, ubicado en la parte posterior del equipo, detrás de la cubierta de conectores.

En el caso de altavoces activos 2.1, conecte el conector de salida de línea de audio (ubicado en la parte posterior del equipo, detrás de la cubierta de conectores) al subwoofer y luego conecte los altavoces derecho e izquierdo a éste. Encienda el equipo y luego el sistema de altavoces. Si fuese necesario, consulte el manual de los altavoces.

**NOTA:** Cuando un conector de salida de línea de audio tiene conectado algún dispositivo (como auriculares o altavoces externos), los altavoces internos se desactivan.

# Cómo conectar y activar altavoces digitales o un receptor de audio

Conecte los altavoces digitales (3.1, 4.1 o 5.1) o el receptor de audio al conector de salida de línea SPDIF (naranja) (ubicado en la parte posterior del equipo, detrás de la cubierta de conectores) y luego realice el siguiente procedimiento para activar los dispositivos. Si fuese necesario, consulte el manual de los altavoces o el receptor de audio.

**NOTA:** Cuando la interfaz SPDIF se encuentra conectada, puede cambiar a los altavoces internos sin desenchufar la salida de línea SPDIF.

Para activar los altavoces digitales o el receptor de audio, utilice el software SoundMAX provisto con el equipo.

- 1 Toque el icono **SoundMAX** ubicado en la barra de tareas.
- 2 Toque el botón Volumen.

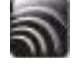

3 En el área Interfaz SPDIF, seleccione el botón **Predeterminada**.

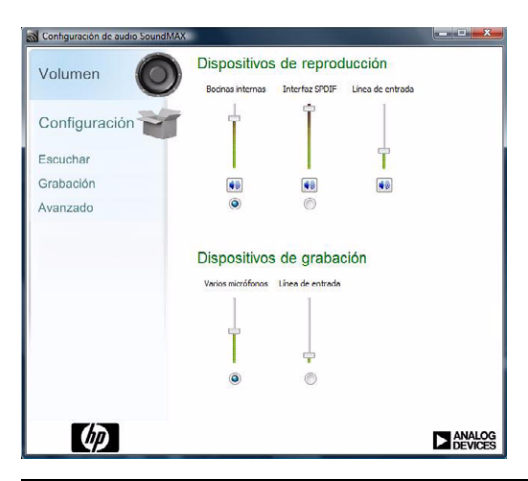

**NOTA:** Para volver a los altavoces internos una vez activados los altavoces digitales, seleccione el botón **Predeterminada** en el área *Altavoces internos*. Para activar los altavoces internos, no basta con desactivar los altavoces externos. Deberá seleccionar la opción de altavoces internos.

4 Configure el sonido según sus preferencias utilizando los botones **Escuchar**, **Grabación** y **Avanzado** de SoundMAX.

## Volumen de los altavoces

Utilice los botones de volumen que se encuentran en el lateral derecho del equipo.

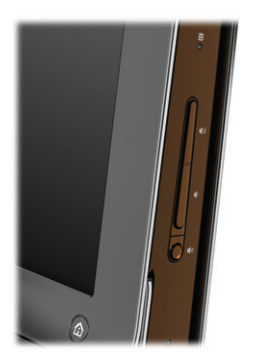

- Utilice el icono Volumen de Microsoft ubicado en la barra de tareas:
  - Pulse y mantenga presionado (o haga clic derecho con el ratón) el icono Volumen y luego seleccione Abrir mezclador de volumen. Se abre la ventana Mezclador de volumen.

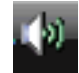

| positivo    |                       |                               |                            |
|-------------|-----------------------|-------------------------------|----------------------------|
| Dispositivo | Aplicaciones          |                               |                            |
| 0           | 2                     |                               | -                          |
| Altavoces   | Sonidos de<br>Windows | HP TouchSmart<br>Media Player | Música de HP<br>TouchSmart |
|             |                       |                               | J.                         |
|             |                       |                               |                            |
|             |                       |                               |                            |
|             |                       |                               |                            |
| ۹))         | ۹»                    | <b>(</b> )                    | ٩                          |

- b Para regular el volumen de los programas HP TouchSmart (Notas, Música y Vídeo), asegúrese de ajustar el volumen de los altavoces y el de los programas HP TouchSmart. Desplácese hacia la derecha en el área Aplicaciones para ver todas las opciones.
- c Cuando esté conforme con el volumen, toque el botón **Cerrar** (la **X** en el ángulo superior derecho) para cerrar esta ventana.
- Si tiene altavoces digitales, también puede utilizar SoundMAX para regular el volumen y hacer una prueba de balance de sonido:
  - a Toque el icono **SoundMAX** ubicado en la barra de tareas.
  - **b** Regule el control deslizante correspondiente a la configuración de altavoz que tenga.

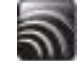

**NOTA:** En esta ventana, también puede regular el volumen del micrófono.

### Configuración de audio para Windows Media Center

Después de instalar, conectar y configurar los altavoces, siga estos pasos para configurar la salida de audio para Windows Media Center:

- 1 Toque el botón Inicio de Windows Vista.
- 2 Toque Windows Media Center.
- 3 Desplácese hasta el menú Tareas, toque Configuración, luego General y, por último, Configuración de Windows Media Center.
- 4 Toque Configurar altavoces y luego Siguiente.
- 5 Seleccione el tipo de cable que conecta los altavoces o el receptor de audio al equipo y luego toque **Siguiente**.
- 6 Seleccione la cantidad de altavoces y luego toque Siguiente.
- 7 Toque Probar para probar los altavoces.
- 8 Toque Siguiente al finalizar la prueba.
- 9 Toque Finalizar.

#### Uso de los auriculares

También puede utilizar los altavoces (se venden por separado) al enchufarlos en el conector de auriculares ubicado en el lateral izquierdo del equipo. Cuando el conector de auriculares está en uso, los altavoces internos y la salida de línea se desactivan.

### Uso del micrófono

El equipo HP TouchSmart cuenta con un micrófono ubicado cerca de la cámara web en el frente del equipo. El micrófono está diseñado para filtrar el ruido ambiente y proporcionar un sonido más limpio.

Puede utilizar el micrófono a una distancia máxima de medio metro del equipo HP TouchSmart.

Para regular el volumen:

- 1 Toque el icono **SoundMAX** ubicado en la barra de tareas.
- 2 Regule el control deslizante.

#### Cómo usar los auriculares

No pueden utilizarse auriculares con micrófono que tengan dos conectores (uno para los auriculares y otro para el micrófono). El equipo HP TouchSmart sí cuenta con micrófono y un conector para auriculares.

#### Cómo conectar reproductores de MP3

Puede conectar un reproductor de medios, por ejemplo, un reproductor de MP3, al conector de entrada de línea ubicado en el lateral izquierdo del equipo y reproducir su contenido a través de los altavoces internos o de los altavoces externos que haya agregado.

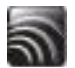

## Cómo conectar una impresora

Puede conectar una impresora mediante los puertos USB ubicados en los laterales o la parte posterior del equipo HP TouchSmart o bien utilizar una impresora inalámbrica.

**NOTA:** El equipo HP TouchSmart no admite impresoras que requieran un conector paralelo para impresoras.

## Cómo instalar un dispositivo de seguridad

Los dispositivos de seguridad (se venden por separado) le permiten proteger su equipo contra robos y cambios no deseados. Un dispositivo de seguridad consiste en una llave equipada con un cable. Un extremo del cable se conecta al escritorio (u otro objeto fijo) y el otro, a esta ranura del equipo. Asegure el dispositivo de seguridad con la llave.

Cuando cambie de lugar el equipo o abra la cubierta de la memoria, deberá quitar el dispositivo de seguridad del equipo.

Para instalar un dispositivo de seguridad:

- Coloque el equipo boca abajo sobre una superficie plana y suave (A). HP recomienda colocar el equipo sobre una manta, una toalla u otro paño suave a fin de proteger la pantalla táctil contra rayones u otros daños.
- 2 Con fuerza, levante el soporte del equipo tanto como sea posible en posición vertical, al menos 90° (**B**) en relación con el equipo, y luego mueva el pestillo hacia la izquierda hasta que encaje (**C**).

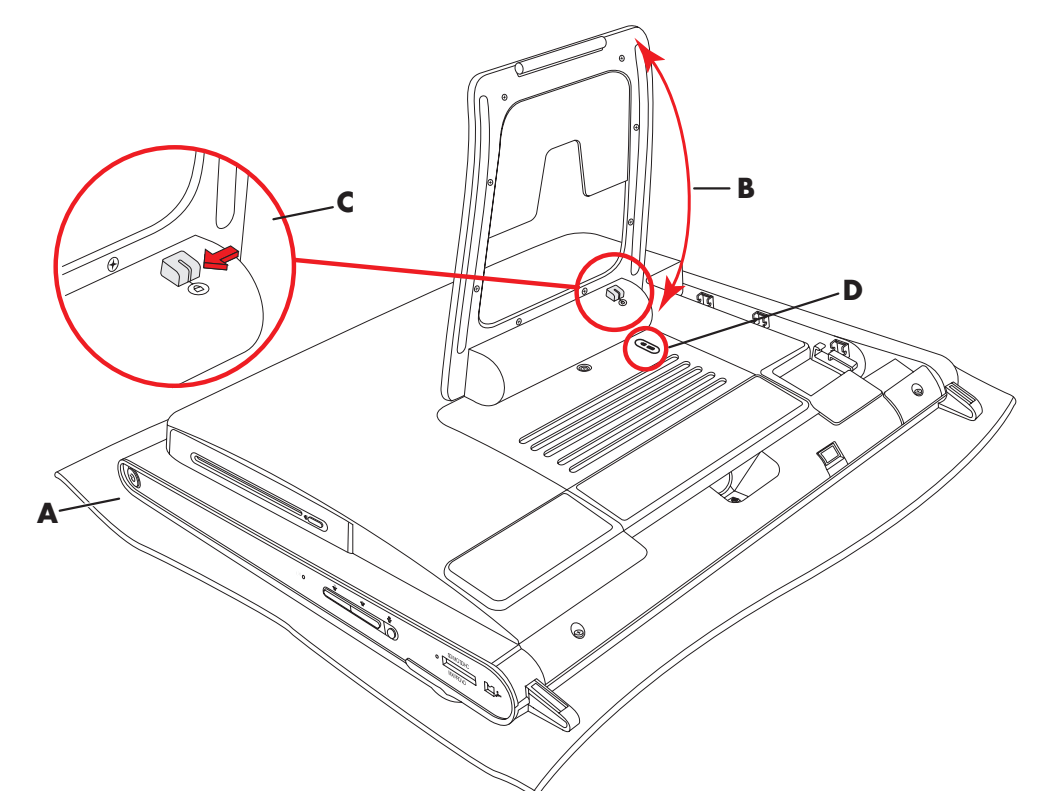

- 3 Inserte el dispositivo de seguridad en la ranura de seguridad (**D**) siguiendo las instrucciones del fabricante.
- 4 Mueva el pie apenas un poco más de noventa grados y sosténgalo con una mano mientras la otra mueve el cerrojo a la derecha hasta la posición de desbloqueo. Deberá ejercer mayor presión para liberar el cerrojo.

# Cómo limpiar la pantalla del equipo HP TouchSmart

Antes de limpiar la pantalla táctil, debe desactivarla. Para ello, apague el equipo. Si el equipo no está apagado, la pantalla se encuentra activada y usted podría perder datos durante el procedimiento de limpieza.

Para lograr un rendimiento óptimo de la función táctil, la pantalla del equipo HP TouchSmart debe limpiarse periódicamente a fin de eliminar las partículas que pudieran acumularse en los lados o la superficie de la pantalla. La pantalla táctil tiene una superficie de vidrio que puede limpiarse con el paño de limpieza provisto con el equipo HP TouchSmart. También puede limpiarla con un paño suave o una toalla de papel humedecidos con un limpiador de vidrios común.

Para lograr la mejor sensibilidad del tacto, mantenga la pantalla limpia de objetos extraños. Evite la acumulación excesiva de polvo en todos los lados y bordes de la pantalla.

Para limpiar la pantalla táctil:

 Apague el equipo. Toque el botón de inicio de Windows Vista, luego el botón de flecha ubicado junto al icono Bloquear y, por último, Apagar.

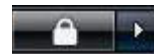

- 2 Desenchufe el cable de alimentación de la pared.
- 3 Rocíe una pequeña cantidad de limpiador de vidrios suave sobre el paño de limpieza provisto con el equipo HP TouchSmart. También puede limpiarla con un paño suave o una toalla de papel humedecidos con un limpiador de vidrios común.
- 4 Limpie la superficie y todos los lados de la pantalla táctil a fin de eliminar suciedad, huellas dactilares u otros residuos que pudieran dificultar el reconocimiento táctil de la pantalla.

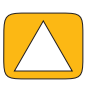

PRECAUCIÓN: No rocíe ni coloque el limpiador directamente sobre la pantalla. Rocíe el producto en el paño y luego limpie los lados y la superficie de la pantalla táctil. No utilice paños ni limpiadores abrasivos para limpiar los lados y la superficie de la pantalla, ya que esta podría dañarse.

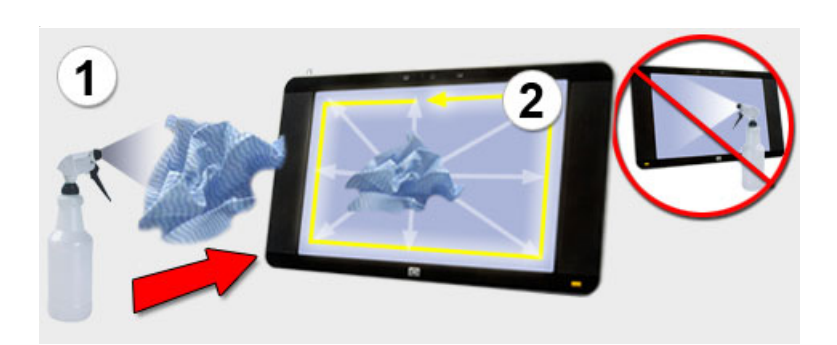

## Uso seguro y ergonómico del equipo

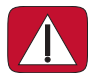

ADVERTENCIA: A fin de reducir el riesgo de sufrir lesiones graves, lea la *Guía de seguridad y* ergonomía. En ella, se describen la disposición adecuada de la estación de trabajo, la postura correcta y los hábitos de trabajo y cuidado de la salud que debe adoptar el usuario. También proporciona información importante sobre prácticas seguras referentes a electricidad y mecánica.

Antes de comenzar a utilizar el equipo, disponga el equipo y organice su área de trabajo, a fin de mantener su comodidad y productividad. Consulte la *Guía de seguridad y ergonomía* para obtener información importante sobre cuestiones ergonómicas:

Toque el botón de inicio de Windows Vista, luego Ayuda y asistencia técnica, Guía del usuario y, por último, Guía de seguridad y ergonomía.

O bien

Escriba

http://www.hp.com/ergo

en la barra de direcciones de su explorador web y luego presione la tecla Intro del teclado.

## Preparación del equipo para su traslado

De ser necesario que tenga que trasladar el equipo, utilice este procedimiento para colocar la base del mismo en su posición de traslado. Nunca coloque la base en posición de traslado cuando el equipo esté en uso ya que podría caerse y dañarse.

- 1 Apague el equipo.
- 2 Retire el cable de alimentación de la parte posterior del equipo.
- 3 Retire todos los periféricos, discos y cables (tales como unidades USB, CD, o DVD y cables de seguridad).
- 4 Coloque el equipo con la pantalla hacia abajo sobre una un paño suave.
- 5 Ubíquese de tal modo que pueda alcanzar fácilmente el pestillo plástico de seguridad a un costado de la base del equipo.
- 6 Con una mano sobre el pestillo y la otra sobre la base misma, mueva ligeramente la base lo suficiente para liberarla y tire del pestillo.

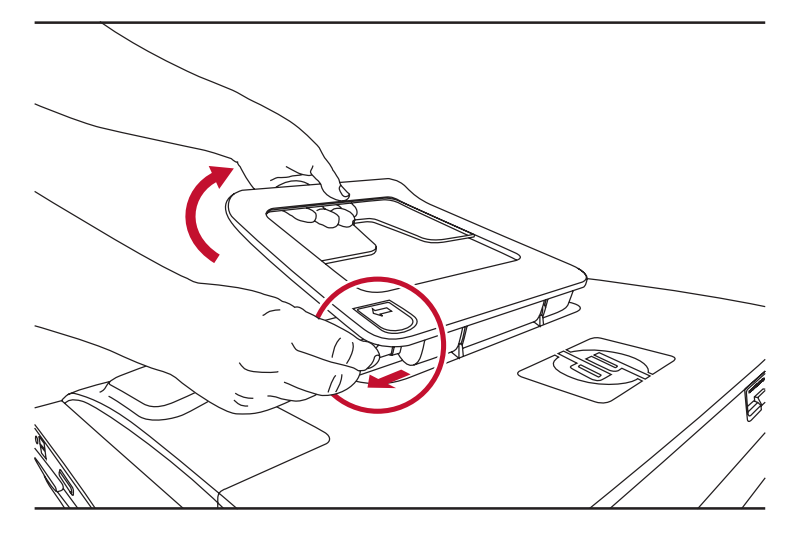

7 Una vez que el pestillo esté hacia fuera, baje la base hacia el equipo.

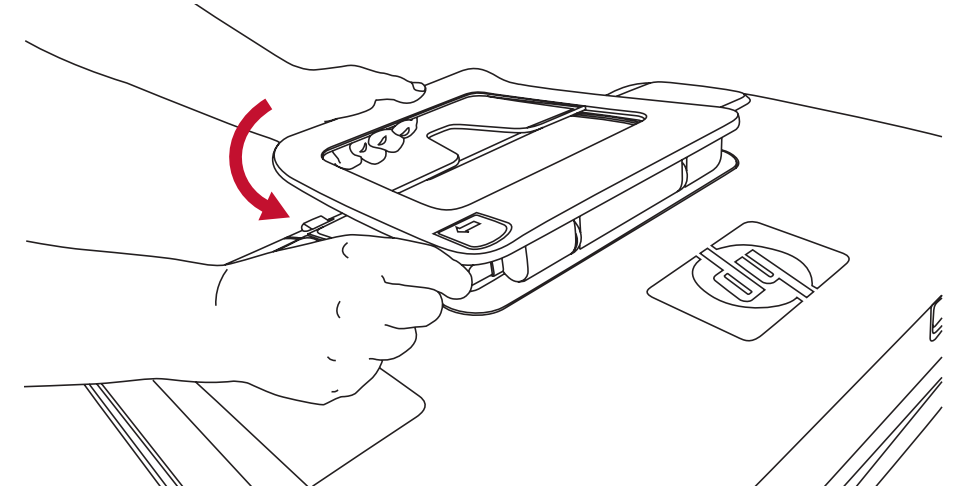

8 Deje la base del equipo en posición baja para su traslado.

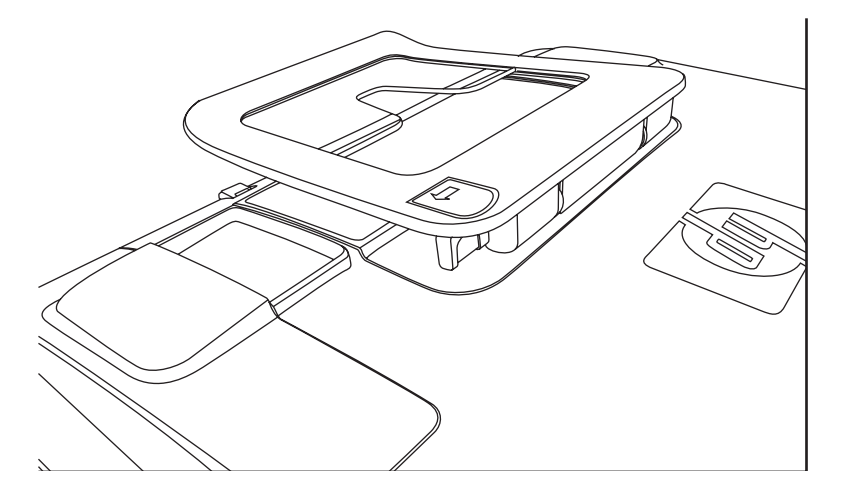

## Cómo reciclar el hardware de su equipo antiguo

HP cuenta con programas de reciclado de equipos en determinados países y regiones. Para conocer las opciones, ingrese en **www.hp.com/recycle** y seleccione su país o región en la lista desplegable.

En algunos países y regiones, también contamos con programas que toman su antiguo equipo como parte de pago. Visite los siguientes sitios web:

Inglés de Norteamérica y el Pacífico Asiático: www.hp.com/hpinfo/globalcitizenship/environment/return/index.html

Europa/Oriente Medio/África (seleccione su país o región de la lista desplegable): h41201.www4.hp.com/tradein/welcome.asp

La opción de reciclado no está disponible en todos los países y regiones.

# Introducción al software HP TouchSmart

## ¿Qué es el software HP TouchSmart?

El paquete de software HP TouchSmart viene preinstalado en su nuevo equipo. HP TouchSmart fue creado para maximizar las características táctiles de su nuevo equipo. Puede personalizar HP TouchSmart para acceder rápidamente a sus programas favoritos en línea, a la web y a los alimentadores RSS. Desde la página de inicio de HP TouchSmart, puede ver sus fotos, mirar vídeos, reproducir música o buscar en Internet rápidamente, sólo con unos pocos toques.

Lea los tutoriales de TouchSmart en **hp.com/go/learntouchsmart** (en inglés solamente); unos pocos minutos le ayudarán para conocer todas las características del software.

## Cómo abrir el software HP TouchSmart

Cuando encienda su equipo, aparecerá el escritorio de Windows Vista. Para abrir el software táctil de HP TouchSmart fácil de usar, presione el botón HP TouchSmart en el lateral inferior derecho del equipo,

O bien

haga doble clic en el icono del acceso directo a HP TouchSmart del escritorio.

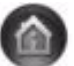

## Cómo abrir HP TouchSmart en forma automática

Puede configurar su HP TouchSmart para que se abra automáticamente al iniciar su equipo.

- 1 Abra HP TouchSmart y toque el botón **Personalizar**.
- 2 Toque el botón Configuración de TouchSmart.
- 3 Active la casilla de verificación junto a **Inicio automático** e **Inicio rápido**.

Inicio automático inicia el programa HP TouchSmart cuando inicia su equipo e Inicio rápido lo mantiene en ejecución cuando cierra HP TouchSmart. Para liberar recursos del equipo para otros usos, deseleccione estas opciones.

# Desplazamiento en HP TouchSmart

Use el tacto o el teclado y el ratón inalámbricos para seleccionar y deseleccionar elementos en HP TouchSmart. A continuación se indican otras formas de acceder y desplazarse por los programas en HP TouchSmart.

| Acción                                                                   | Descripción                                                                                                    |
|--------------------------------------------------------------------------|----------------------------------------------------------------------------------------------------|
| Ir a la página de inicio de<br>HP TouchSmart                             | Toque el icono de la <b>casa</b> para ir a la<br>página de inicio de HP TouchSmart.                                                                                                    |
| Cerrar HP TouchSmart                                                     | Toque el botón <b>Cerrar</b> en la página de<br>inicio de HP TouchSmart.                                                                                                    |
| Volver a una ventana<br>anterior                                         | Toque el botón de la <b>flecha hacia</b><br>atrás.                                                                                                    |
| Personalizar la página de<br>inicio de HP TouchSmart <b>Personalizar</b> | Toque el botón <b>Personalizar</b> en la<br>página de inicio de HP TouchSmart.                                                                                                    |
| Controlar la música<br>(reproducir, pausa,<br>saltar o atrás)            | Toque los controles de música en la<br>parte superior derecha de la ventana.                                                                                                    |
| Ir al escritorio de<br>Windows                                           | Toque el icono <b>Windows Vista</b> en la<br>esquina superior izquierda para<br>minimizar HP TouchSmart y acceder al<br>escritorio de Microsoft Windows.                                                                                                    |
| Explorar desplazándose                                                   | Para desplazarse rápidamente hacia la<br>izquierda y hacia la derecha o hacia<br>arriba y abajo, puede tocar y arrastrar<br>su dedo sobre la pantalla en la<br>dirección en la que desea desplazarse.                                                                                                    |
|                                                                          | Debe haber elementos suficientes para<br>que funcione el desplazamiento.<br>En la página de inicio, necesita al<br>menos 5 elementos en la fila de<br>mosaicos superior y 13 elementos en la<br>fila inferior.                                                                                                 |
| Explorar con vista de mosaicos                                           | Arrastre su dedo sobre los mosaicos<br>para explorarlos y luego toque un<br>mosaico para abrirlo.                                                                                                    |
|                                                                          | Debe haber elementos suficientes para<br>que funcione el desplazamiento.                                                                                                    |
| Explorar con vista en<br>abanico                                         | Puede explorar sus colecciones de<br>fotos, música y vídeos usando la vista<br>en abanico. Desde las vistas de medios<br>de HP TouchSmart, toque el icono<br><b>Abanico</b> en la esquina inferior<br>derecha, arrastre el abanico hacia la<br>izquierda o derecha y luego, toque un<br>elemento para abrirlo. |

#### Acción

Mover un mosaico de HP TouchSmart a una nueva ubicación

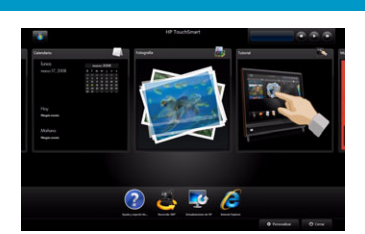

**Descripción (continuación)** 

Presione y arrastre un mosaico hacia arriba o abajo, y luego hacia la izquierda o derecha para moverlo a una nueva ubicación en la ventana de HP TouchSmart.

Arrastrar y colocar canciones para crear una lista de reproducción

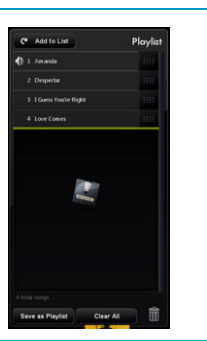

No puede arrastrar en línea recta hasta la ubicación de colocación. Presione y arrastre un elemento primeramente hacia arriba o abajo en un ángulo adecuado hacia el área de la lista de reproducción. Cuando el elemento esté seleccionado, aparecerá un icono de disco.

Barra de desplazamiento con luz color azul; utilice su dedo para desplazarse hacia la izquierda o hacia la derecha para desplazarse por la vista o toque la barra de desplazamiento en cualquier punto para acelerar la acción.

Utilizar el Panel de entrada de Windows (teclado en pantalla)

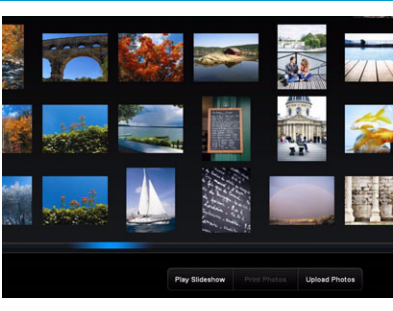

Utilice esta característica en la parte inferior de su pantalla como si se tratara de una barra de desplazamiento del escritorio de Windows.

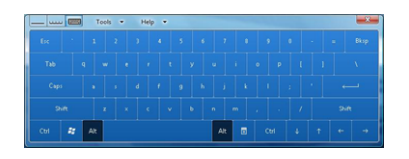

Toque dentro de un cuadro de texto y aparecerá el teclado en pantalla. Si aparece el icono de un lápiz y un bloc de notas, tóquelo. Luego utilice el teclado en pantalla para escribir texto.

PRECAUCIÓN: Dado que la pantalla táctil HP TouchSmart usa una tecnología táctil delicada, para evitar dañar la pantalla táctil no haga presión en el frente del bisel de la pantalla ni alrededor de los bordes de la pantalla.

PRECAUCIÓN: Para lograr la mejor sensibilidad del tacto, mantenga la pantalla limpia de objetos extraños. Evite la acumulación excesiva de polvo en todos los lados de la pantalla.

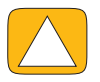

PRECAUCIÓN: Al igual que con cualquier otro producto electrodoméstico, mantenga el equipo HP TouchSmart alejado de líquidos y de entornos hostiles que contengan polvo, calor o humedad.

# Técnicas de toque para el Escritorio de Windows y otros programas aparte de HP TouchSmart.

Para usar el software y desplazarse por el escritorio de Windows, puede utilizar la pantalla táctil, el teclado, el ratón o el control remoto (incluido sólo en algunos modelos).

Algunas tareas, como el uso de los programas de HP TouchSmart, navegar en Internet o acceder a sus programas favoritos, se adaptan mejor a la pantalla táctil. Otras tareas, como escribir texto de búsqueda, se adaptan mejor al teclado. Para usar el programa Windows Media Center y ver o grabar programas de TV, el control remoto es la mejor opción.

**NOTA:** Puede acceder al software que compre e instale por separado a través de la pantalla táctil, pero es posible que sea más sencillo usar algunos programas con el ratón o el teclado.

## Panel de entrada tablet (teclado en pantalla)

Utilice el Panel de entrada de Windows (teclado en pantalla) para escribir texto utilizando el tacto. También puede reconocer su letra y convertirla a texto escrito a máquina.

Puede acceder al Panel de entrada tocando dentro de un cuadro de entrada y luego, tocando el icono de teclado para abrir la herramienta de letra, toque y entrada de texto. Si el Panel de entrada por tacto no está disponible o si desea ajustar la configuración del tacto, toque el botón Inicio de **Windows Vista**, toque **Panel de control**, **PC móvil** y luego, toque **Lápiz y dispositivos de entrada**. Seleccione la configuración para activar el Panel de entrada.

También puede tocar el botón de inicio de **Windows Vista**, **Todos los programas**, **Accesorios**, **Tablet PC** y luego, toque **Panel de entrada de Tablet PC**.

**NOTA:** El reconocimiento de letra no está disponible en todos los idiomas. Si su idioma no está disponible, puede usar el teclado en pantalla para introducir texto.

## **Mosaicos HP TouchSmart**

Cuando inicia el software HP TouchSmart, aparece una fila de mosaicos grandes y una fila de mosaicos pequeños. Los mosaicos son accesos directos a los programas de software, características de HP TouchSmart o vínculos a sitios web. Use el área de mosaicos grandes para programas de uso frecuente y el área mosaicos pequeños para almacenar el resto de los accesos directos a programas.

Puede mover los mosaicos arrastrándolos hacia arriba o fuera de las filas y luego, colocándolos en una nueva ubicación. El mosaico aparece como una imagen transparente mientras se mueve. También puede mover mosaicos grandes hacia el área de los mosaicos pequeños o mosaicos pequeños hacia el área de los mosaicos grandes.

Vea el capítulo de Preguntas frecuentes para información sobre cómo agregar, modificar o eliminar mosaicos.

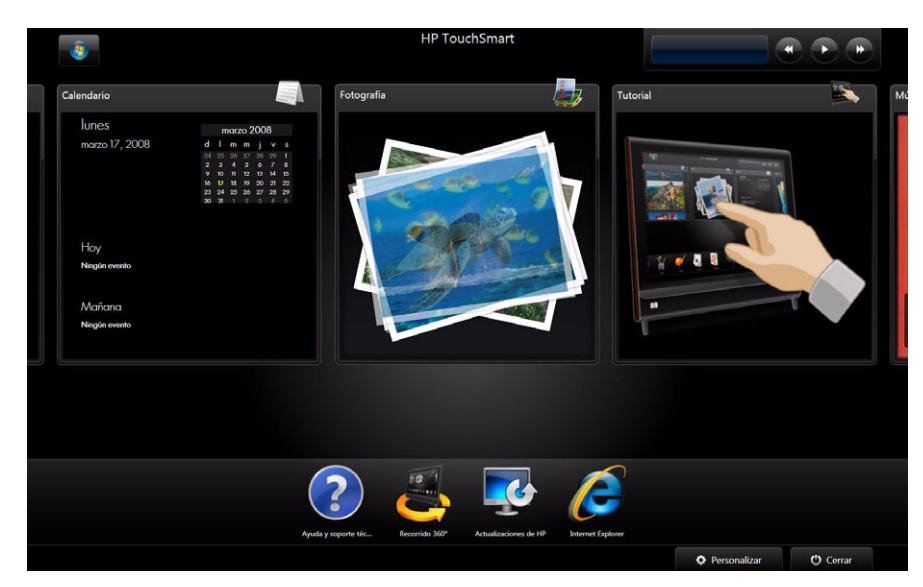

## Explorador de HP TouchSmart

Explorador de HP TouchSmart es un sencillo visor para visualizar el contenido en vivo en su página de inicio de HP TouchSmart. Tiene una interfase diferente a la de Internet Explorer<sup>®</sup> y puede ser de mayor utilidad. Úselo en un mosaico grande para realizar un seguimiento de sus sitios web favoritos cuando cambien contenido durante el día.

Explorador de HP TouchSmart admite únicamente páginas HTML estándar. No admite otros formatos de visualización, como alimentadores RSS. Para ver Alimentadores RSS, use el mosaico de Alimentador de RSS de HP TouchSmart.

Si está navega por muchas páginas web al mismo tiempo y usa sitios con muchas ventanas emergentes o descarga archivos con cuadros de diálogo secundarios, use Internet Explorer u otro explorador estándar. Internet Explorer es un mosaico predeterminado en HP TouchSmart.

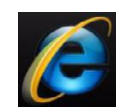

# Fotografías de HP TouchSmart

Vea y edite sus fotos, cree presentaciones e imprima fotos con Fotografías de HP TouchSmart. Si tiene una conexión a Internet y una cuenta Snapfish, puede cargar sus fotos para compartirlas con otros. El botón Cargar en TouchSmart Photo lo dirige al sitio web de Snapfish. (Snapfish no se encuentra disponible en algunos países y regiones.)

Utilice sus dedos pulgar e índice para ampliar o reducir una foto. Comience en el centro de la foto y realice un movimiento de ampliación en sentido opuesto a las esquinas. Para reducirla, comience desde las esquinas y mueva sus dedos hacia el centro de la imagen.

Para rotar una foto, amplíela colocando sus dedos pulgar e índice en el centro de la foto y realice un movimiento de ampliación. Toque la flecha de rotación que aparece en la parte inferior de la foto. También puede utilizar el botón Rotar en el panel a la derecha. Cuando realice una presentación de sus fotos, podrá rotarlas para que conserven la misma orientación que las demás.

En HP TouchSmart, puede acceder a las fotos almacenadas en cualquier sector de su disco duro.

Fotografías de HP TouchSmart admite el formato de archivo .jpg.

## Música de HP TouchSmart

Música de HP TouchSmart le permite organizar y reproducir su música de manera sencilla. Desplácese por su colección de música según el álbum, artista, género, canción o lista de reproducción. También puede reproducir CD, ver títulos de canciones y carátulas de álbumes y crear listas de reproducción editables.

HP TouchSmart accede a su música desde la carpeta de Música en el disco duro (puede acceder a esta carpeta tocando el **botón Inicio de Windows Vista** y luego, **Música**. Si descargó iTunes y tiene una cuenta iTunes (no se incluye), la carpeta iTunes se encuentra también en la carpeta Música.

Utilice el botón Configuración, seleccione acceder a su música desde la carpeta Música en su disco duro o desde la carpeta iTunes. No se puede visualizar dos bibliotecas al mismo tiempo. Si no descargó iTunes, la opción iTunes estará desactivada.

Música de HP TouchSmart admite los siguientes formatos de archivo de música: .mp3, .wma, .wav, .aac, .m4p y .m4a.

**NOTA:** Debe instalar iTunes (no se incluye) y crear una cuenta para que HP TouchSmart admita los formatos de archivo .m4p y .m4a.

## Vídeo de HP TouchSmart

Con Vídeo de HP TouchSmart, haga sus propios vídeos utilizando la cámara web integrada, reproduzca los vídeos y luego, cárguelos a YouTube (no se encuentra disponible en algunos países y regiones). YouTube requiere de una conexión a Internet.

Vídeo de HP TouchSmart también le permite ejecutar sus vídeos desde su propia cámara de vídeo y cargarlos a YouTube o grabarlos en un CD o DVD para compartir. Puede acceder a los vídeos almacenados en cualquier sector de su disco duro.

Vídeo de HP TouchSmart admite los siguientes formatos de archivo de vídeo: .mpg, .mpeg, .dvr-ms, .wmv, .asf, y .avi.

#### Cámara web y micrófono

En la parte superior del equipo se encuentran una cámara web incorporada y un micrófono. Utilícelos para capturar vídeos y mantener conversaciones de vídeo y llamadas en conferencia con el software de mensajería instantánea (descargue el software de mensajería instantánea de su preferencia; no se incluye con HP TouchSmart).

La distancia óptima para la grabación con micrófono es aproximadamente medio metrodel equipo.

### Cómo capturar vídeo e instantáneas de cámara web

Puede usar HP TouchSmart para grabar vídeo y tomar instantáneas. Use el botón YouTube para cargar los vídeos. (El sitio web de YouTube no está disponible en todos los países y regiones. YouTube requiere conexión a Internet y debe configurar una cuenta.)

Fuera del software HP TouchSmart, también puede utilizar el software CyberLink YouCam (sólo en algunos modelos) para capturar vídeo y tomar instantáneas. CyberLink YouCam le permite agregar efectos especiales a sus vídeos, enviar vídeos por e-mail a sus amigos y cargar sus vídeos en YouTube.

Para usar CyberLink YouCam:

Toque el botón de inicio de Windows Vista, Todos los programas, CyberLink YouCam, CyberLink YouCam. Luego, toque Tutoriales o el icono Ayuda (?) para acceder al menú Ayuda.

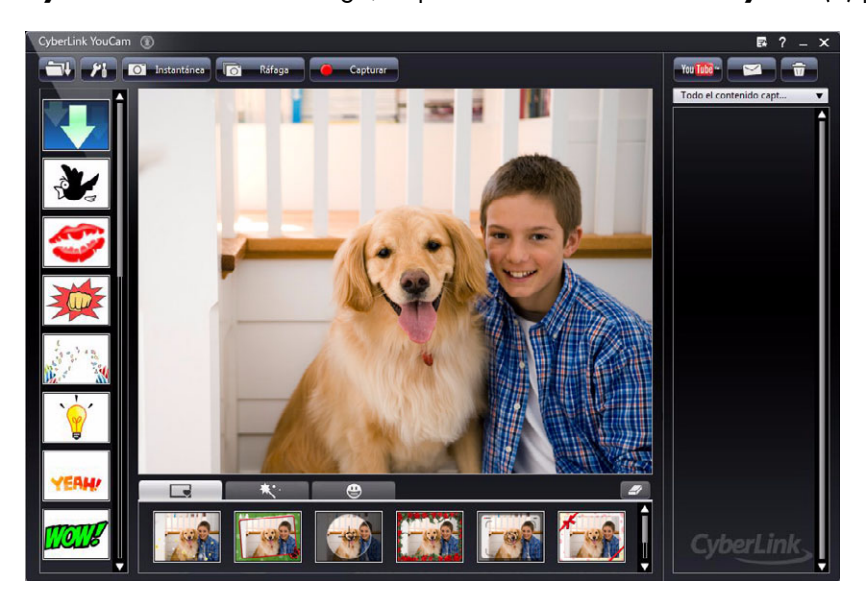

# **Calendario de HP TouchSmart**

Calendario de HP TouchSmart es un calendario donde puede administrar sus tareas programadas (y las de su familia). Puede ver eventos programados para hoy y para mañana.

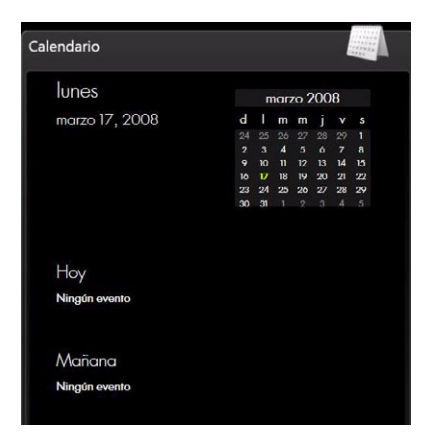

### Sincronización de Calendario de HP TouchSmart con Windows Vista Mail Calendario

Abra HP TouchSmart y toque el mosaico **Calendario**. Calendario de HP TouchSmart se sincroniza automáticamente con el calendario de Windows Vista Mail.

# Notas de HP TouchSmart

Con Notas de HP TouchSmart, puede crear notas de texto y de voz utilizando el tacto, el teclado, un vídeo, fotos o bien grabando su propia voz. Es una manera muy divertida de crear notas para usted o su familia.

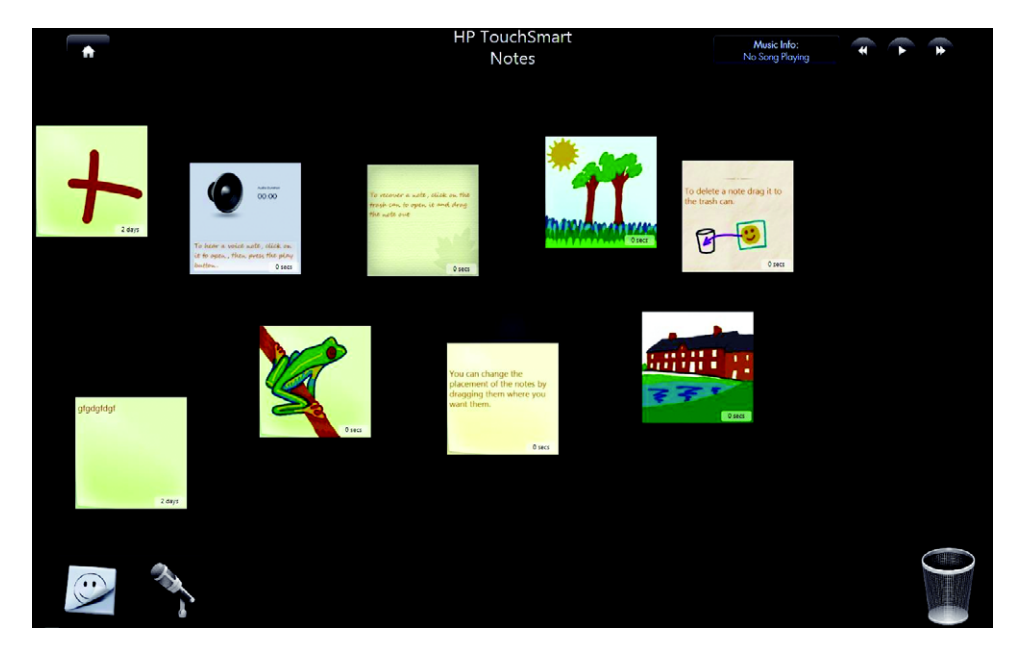

## **HP TouchSmart Weather**

A través del botón Configuración, puede configurar un mosaico con el pronóstico para dos días para cualquier ciudad o código postal. (No está disponible en todos los países y regiones.)

# Reloj de HP TouchSmart

Personalice su TouchSmart Clock para que muestre la hora de uno, dos o tres husos horarios diferentes.

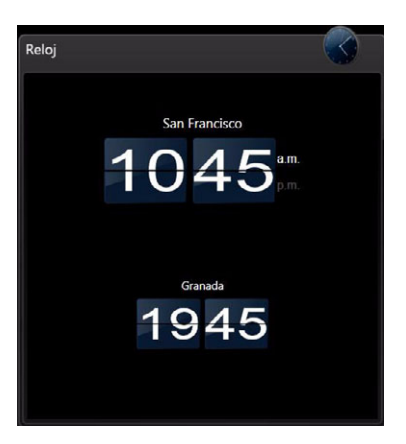

# Tabla de referencia rápida del software

Además del paquete de software HP TouchSmart, podría tener instalados los siguientes programas. Algunos de los programas de software que aparecen en la siguiente tabla se incluyen sólo en algunos modelos. No es una lista completa de todo el software que se incluye con el equipo.

Para abrir cualquiera de estos programas, toque el **botón de inicio de Windows Vista**, **Todos los programas**, seleccione la carpeta del programa (por ejemplo, **DVD Play**) y luego, toque el nombre del programa para abrir el software.

| Con este programa:                               | Puede:                                                                                                    |
|--------------------------------------------------|----------------------------------------------------------------------------------------------------|
| DVD Play                                         | <ul> <li>Reproducir películas de DVD, CD de vídeo (VCD) y discos Blu-ray.</li> </ul>                                                                                                    |
|                                                  | <ul> <li>Usar las funciones de Zoom y Vista panorámica.</li> </ul>                                                                                                    |
|                                                  | <ul> <li>Crear marcadores de visualización.</li> </ul>                                                                                                    |
| muvee autoProducer                               | <ul> <li>Agregar su estilo personal a las películas, con música, imágenes, títulos,<br/>transiciones de escenas y subtítulos.</li> </ul>                                                                               |
| 26                                               | <ul> <li>Editar sus películas caseras.</li> </ul>                                                                                                    |
|                                                  | <ul> <li>Guardar y grabar múltiples archivos de películas en DVD.</li> </ul>                                                                                                    |
|                                                  | <ul> <li>Usar la función magicSpot para controlar los efectos de movimiento aplicados a<br/>las imágenes.</li> </ul>                                                                                                   |
| CyberLink DVD Suite                              | <ul> <li>Incluye varios programas, como: Power2Go, YouCam, (sólo en algunos<br/>modelos), LabelPrint y PowerDirector. Consulte los programas en la tabla para<br/>obtener más detalles sobre sus funciones.</li> </ul> |
| CyberLink Power2Go                               | <ul> <li>Grabar datos y archivos de música.</li> </ul>                                                                                                    |
|                                                  | Grabar una copia de un CD de música o datos existente para usar en el equipo.                                                                                                    |
|                                                  | <ul> <li>Crear CD de música personalizados a partir de CD de su colección o de<br/>archivos .wav, .mp3 o .wma. Puede reproducir estos CD en su sistema de audio<br/>doméstico o del automóvil.</li> </ul>              |
|                                                  | <ul> <li>Copiar y compartir archivos de datos.</li> </ul>                                                                                                    |
|                                                  | <ul> <li>Crear CD o DVD de archivos a partir de archivos del equipo.</li> </ul>                                                                                                    |
|                                                  | <ul> <li>Copiar archivos de vídeo.</li> </ul>                                                                                                    |
|                                                  | <ul> <li>Verificar que el disco se haya creado sin errores.</li> </ul>                                                                                                    |
| CyberLink YouCam<br>(sólo en algunos<br>modelos) | <ul> <li>Capturar y editar vídeo e instantáneas de cámara web.</li> </ul>                                                                                                    |
|                                                  | <ul> <li>Cargar vídeos en YouTube. (El sitio web YouTube no está disponible en todos los<br/>países y regiones.)</li> </ul>                                                                                            |
| 0                                                | <ul> <li>Iniciar una conversación de vídeo.</li> </ul>                                                                                                    |
|                                                  | <ul> <li>Enviar vídeos a amigos y familiares.</li> </ul>                                                                                                    |
| CyberLink LabelPrint                             | <ul> <li>Imprimir etiquetas para agregar directamente a los discos.</li> </ul>                                                                                                    |
|                                                  | <ul> <li>Crear encartes de títulos de canciones para las cajas de los CD.</li> </ul>                                                                                                    |

| Con este programa:               | Puede: (continuación)                                                                                                    |
|----------------------------------|----------------------------------------------------------------------------------------------------|
| CyberLink PowerDirector          | <ul> <li>Grabar archivos de películas para crear VCD y DVD que podrá reproducir en<br/>algunos reproductores de DVD.</li> </ul>                                                   |
| ( <b>*</b> )                     | <ul> <li>Copiar y compartir archivos de vídeo.</li> </ul>                                                                                                    |
|                                  | <ul> <li>Capturar archivos de vídeo.</li> </ul>                                                                                                    |
|                                  | <ul> <li>Editar archivos de vídeo.</li> </ul>                                                                                                    |
| HP Total Care Advisor            | <ul> <li>Organizar rápidamente los vínculos web que desee mantener disponibles en el escritorio.</li> </ul>                                                                       |
|                                  | <ul> <li>Comprar haciendo comparaciones con el práctico motor de búsqueda de<br/>tiendas.</li> </ul>                                                                              |
|                                  | <ul> <li>Obtener software HP y actualizaciones de controladores.</li> </ul>                                                                                                    |
|                                  | <ul> <li>Obtener mensajes importantes de HP.</li> </ul>                                                                                                    |
|                                  | <ul> <li>Acceder a PC Health and Security y a herramientas de Ayuda para el equipo.</li> </ul>                                                                                    |
| Microsoft Windows<br>Movie Maker | <ul> <li>Importar archivos de audio, vídeo y otros medios a partir de cintas de vídeo,<br/>audio, cámaras web o emisiones de TV.</li> </ul>                                       |
|                                  | <ul> <li>Grabar archivos de audio y vídeo para crear un proyecto de vídeo que se<br/>convierta en un archivo fuente de Microsoft Windows Media con extensión<br/>.wmv.</li> </ul> |
|                                  | <ul> <li>Editar y obtener vistas previas de archivos.</li> </ul>                                                                                                    |
|                                  | <ul> <li>Enviar películas por correo electrónico o cargarlas en un servidor web.</li> </ul>                                                                                       |
|                                  | <ul> <li>Agregar archivos de música (formato .mp3).</li> </ul>                                                                                                    |
|                                  | <ul> <li>Importar archivos de audio como .mp3, .asf o .wma; archivos de vídeo<br/>como .wmv, .asf, .avi o .mpg; o bien archivos de imagen como .jpg o .gif.</li> </ul>            |
|                                  | <ul> <li>Crear archivos .avi y .wmv (Windows Media Vídeo).</li> </ul>                                                                                                    |

# **Preguntas frecuentes sobre HP TouchSmart**

"¿Cómo agrego mosaicos (accesos directos) a la vista de mi página de inicio de HP TouchSmart?" en la página 42

'¿Cómo agrego un mosaico a un vínculo de sitio web favorito?" en la página 42

¿Cómo puedo ver los mosaicos en la vista de mi página de inicio?" en la página 42

"¿Cómo oculto un mosaico temporalmente?" en la página 43

¿Cómo elimino un mosaico desde la página de inicio de HP TouchSmart?" en la página 43

'¿Cómo modifico los íconos que identifican a mis mosaicos?" en la página 43

'¿Qué es un Alimentador RSS?" en la página 43

'¿Cómo configuro un alimentador RSS?" en la página 43

¿Cómo agrego fotos a la biblioteca Fotografías de HP TouchSmart?" en la página 44

"¿Cómo creo una presentación con mis fotos?" en la página 44

"¿Cómo oculto algunas de mis fotos?" en la página 45

¿Cómo coloco archivos de música en Música de HP TouchSmart?" en la página 45

'¿Por qué no puedo ver toda mi música en Música de HP TouchSmart?" en la página 45

¿Cómo coloco mis canciones de iTunes en Música de HP TouchSmart?" en la página 46

¿Cómo encuentro carátulas del álbum para mi música?" en la página 46

¿Cómo creo y edito una lista de reproducción de mis canciones?" en la página 47

'¿Cómo elimino canciones?" en la página 47

"¿Cómo creo (grabo) un CD o DVD de música o fotos?" en la página 47

"¿Cómo hago un vídeo con HP TouchSmart?" en la página 48

"¿Cómo hago una lista de reproducción de vídeo?" en la página 48

"¿Cómo transfiero mis vídeos al equipo?" en la página 49

'¿Cómo cargo mis vídeos en YouTube?" en la página 49

'¿Cómo grabo mis películas caseras?" en la página 49

'¿Dónde están mi cámara web y mis micrófonos?" en la página 49

"¿Cuál es el límite de tiempo para mis grabaciones de vídeo?" en la página 50

'¿Qué resolución tiene la cámara web HP TouchSmart?" en la página 50

"¿Cómo establezco una conversación de vídeo o una llamada en conferencia?" en la página 50

"¿Cómo creo y guardo una nota escrita a mano o con el teclado?" en la página 50

"¿Cómo creo una nota de voz?" en la página 51

'¿Cómo elimino una nota de texto o de voz?" en la página 51

"¿Cómo visualizo la temperatura y el pronóstico de una ciudad?" en la página 51

"¿Puedo conectar una impresora vieja a mi equipo HP TouchSmart?" en la página 52

'¿Cómo sé si mi equipo HP TouchSmart es de 64-bit o 32-bit?" en la página 52

'¿Qué puedo hacer si mis programas multimedia HP TouchSmart se bloquean?" en la página 52

### ¿Cómo agrego mosaicos (accesos directos) a la vista de mi página de inicio de HP TouchSmart?

- 1 Abra la página de inicio de HP TouchSmart haciendo clic en el ícono HP TouchSmart.
- 2 Toque el botón **Personalizar**.
- 3 Seleccione Agregar un mosaico.
- 4 Seleccione Sitio web, Programa, o Alimentador RSS y luego toque Siguiente.
- 5 Introduzca la dirección de destino de un sitio web o seleccione **Elegir de una lista** para ver una lista de todos los programas de software de la carpeta Programas.
- 6 Seleccione el programa que desea agregar y toque Aceptar.
- 7 En el cuadro **Nombre del mosaico**, introduzca un nombre para el mosaico. Generalmente, aparece el nombre del programa automáticamente.
- 8 Seleccione la casilla de verificación Icono para ver el icono del programa en el mosaico y luego, toque Aceptar. Aparecerá el acceso directo del programa como un mosaico pequeño en la parte inferior de la página de inicio de HP TouchSmart.
- 9 Toque Aceptar para volver a la página de inicio de HP TouchSmart.

# ¿Cómo agrego un mosaico a un vínculo de sitio web favorito?

Para que sus vistas de toque sean más eficaces, agregue algunos sitios web que visita con frecuencia al mosaico grande o al área inferior de mosaicos pequeños. También puede agregar alimentadores RSS después de suscribirse a ellos desde un sitio web.

- 1 Abra HP TouchSmart y toque el botón **Personalizar**.
- 2 Seleccione Agregar un mosaico.
- **3** Seleccione **Sitio web** y luego toque **Siguiente**.
- 4 Escriba el URL del sitio web de su preferencia, comenzando con www o el equivalente (por ejemplo, www.hp.com/go/touchsmart). O bien, seleccione **Elegir** de una lista para seleccionar un sitio web de la lista de favoritos de Internet Explorer.
- 5 La opción de seleccionar la casilla para ver el icono Web puede aparecer gris si no hay uno disponible. En cambio, puede elegir un icono de los que se muestran abajo de la casilla de verificación. De lo contrario, aparecerá una página web de muestra. El vínculo de sitio web aparece como un globo pequeño en el área de mosaicos pequeños en la parte inferior de la página de inicio de HP TouchSmart.
- 6 Toque Aceptar para volver a la página de inicio de HP TouchSmart.
- 7 Puede arrastrarlo a la fila superior, si lo desea.

El vínculo de sitio web se muestra en el explorador de HP TouchSmart.

# ¿Cómo puedo ver los mosaicos en la vista de mi página de inicio?

Para ver un mosaico oculto:

- 1 En la página de inicio de HP TouchSmart, toque el botón **Personalizar**.
- 2 En la lista de mosaicos, toque un mosaico que esté desactivado para activarlo.
- 3 Toque Aceptar para guardar los cambios y volver a la página de inicio de HP TouchSmart.
   El mosaico que activó ahora está visible.

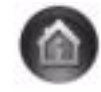

### ¿Cómo oculto un mosaico temporalmente?

Para ocultar temporalmente un mosaico:

- 1 En la página de inicio de HP TouchSmart, toque el botón **Personalizar**.
- 2 En la lista de mosaicos, toque un mosaico que esté activado para desactivarlo.
- 3 Toque Aceptar para guardar los cambios y volver a la página de inicio de HP TouchSmart. El mosaico que desactivó ahora no está visible.

# ¿Cómo elimino un mosaico desde la página de inicio de HP TouchSmart?

- 1 Abra HP TouchSmart y toque el botón **Personalizar**.
- 2 Seleccione el icono Lápiz junto al acceso directo que desea modificar.
- 3 Seleccione Eliminar el mosaico y luego toque Sí.
- 4 Toque Aceptar.

Sólo se eliminará el acceso directo en la vista de mosaico. No se eliminará el programa.

#### ¿Cómo modifico los íconos que identifican a mis mosaicos?

- 1 Abra HP TouchSmart y toque el botón **Personalizar**.
- 2 Seleccione el icono Lápiz junto al acceso directo que desea modificar.
- 3 Introduzca los cambios:
  - En el cuadro Introducir ubicación de destino, introduzca un URL o la ruta y luego introduzca el nombre del mosaico del programa o sitio web usando el teclado táctil o el físico.
  - Seleccione el icono del programa o explore para seleccionar otro icono.
- 4 Toque Aceptar.

#### ¿Qué es un Alimentador RSS?

RSS es una manera más eficaz de obtener información desde sitios web y blogs. En lugar de tener que buscar noticias e información actualizada, las noticias llegan a usted desde un alimentador en vivo llamado alimentador RSS (sindicación realmente simple). Algunos alimentadores RSS distribuyen otros tipos de contenido digital, incluidas imágenes, archivos de audio, vídeos o actualizaciones que puede ver cuando lo desee.

HP TouchSmart incluye un Lector RSS donde puede ver alimentadores de los sitios web. Puede agregar un mosaico de Alimentador RSS agregando un nuevo mosaico y eligiendo **Alimentador RSS**.

### ¿Cómo configuro un alimentador RSS?

Para suscribirse a un alimentador RSS en Internet Explorer:

- 1 Toque el botón Inicio de Windows Vista y, a continuación, toque Internet Explorer.
- 2 Toque el botón **Alimentadores** para descubrir alimentadores en la página web.
- **3** Toque un alimentador.
- 4 Toque el botón Suscribirse a este alimentador 🏁
- 5 Escriba un nombre para el alimentador y luego seleccione la carpeta donde desea crear el alimentador.
- 6 Toque Suscribirse.

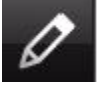

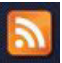

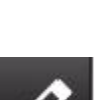

7 Abra HP TouchSmart y toque el mosaico Alimentadores RSS para ver los alimentadores RSS.

Quizás tenga que agregar un mosaico y elegir Alimentador RSS si todavía no tiene un mosaico RSS.

8 Toque el título del alimentador para mostrarlo en la ventana del lector RSS. Si toca el botón de la flecha en la ventana de alimentadores, se abre en Internet Explorer fuera de HP TouchSmart. Cuando cierra el alimentador, se abre la ventana del alimentador RSS de HP TouchSmart.

Tenga en cuenta que los Alimentadores RSS consumen recursos. Si está realizando una tarea y nota que el equipo responde más lentamente, intente apagando los alimentadores RSS.

#### ¿Cómo agrego fotos a la biblioteca Fotografías de HP TouchSmart?

Puede ver todas las fotos almacenadas en su disco duro con Fotografías de HP TouchSmart. Para recuperar las fotos de su cámara:

Extraiga la tarjeta de memoria de su cámara e insértela en el lector de tarjetas de memoria en el lateral inferior derecho de su equipo. (Alternativamente, utilice el cable USB que viene con la cámara y conecte el cable a la cámara y luego al puerto USB del equipo.)

La vista HP TouchSmart se minimiza automáticamente y aparece un cuadro de diálogo de Microsoft.

- 2 Toque Abrir carpeta para ver archivos.
- 3 Toque el botón Inicio de Windows Vista.
- 4 Toque Imágenes.
- 5 Utilice una carpeta existente o cree una nueva carpeta y luego, con su dedo, arrastre y coloque las imágenes que desea en la carpeta.
- 6 Regrese a la vista HP TouchSmart tocando el icono de la casa en la barra de tareas.
- 7 Toque **Carpetas** en el menú superior y selecciones la carpeta donde colocó las imágenes.
- 8 Vea sus fotos.

Para previsualizar sus fotos desde la tarjeta de memoria de la cámara directamente desde la página de inicio de HP TouchSmart (pero sin descargarlas):

- 1 Toque la flecha hacia arriba en la esquina superior izquierda de la ventana HP TouchSmart.
- 2 Toque Disco extraíble.
- 3 Vea sus fotos directamente desde la tarjeta de memoria.

#### ¿Cómo creo una presentación con mis fotos?

Asegúrese de crear un nombre para su presentación y luego toque **Guardar**, de lo contrario la presentación no se guardará. Para hacer una presentación:

- 1 En la página de inicio de HP TouchSmart, toque el mosaico **Foto**.
- 2 Elija desde dónde desea crear una presentación: Fechas, Capetas, Todas las fotos, o Unidad extraíble.
- 3 Si desea fotos específicas en su presentación, cree una carpeta para esas fotos únicamente.
- 4 Toque el botón Reproducir presentación.

Mientras observa la presentación, los controles en pantalla desaparecen. Toque la pantalla para que se active de nuevo.

5 Ajuste la configuración de la presentación tocando el botón Configuración y seleccione su configuración.

Algunos ejemplos de la configuración de Fotografías de HP TouchSmart incluyen una característica que atenúa o mueve la foto mientras aparece la siguiente foto y tiempo entre fotos (5 segundos es el valor predeterminado).

- 6 Cree un nombre para la presentación en el cuadro de texto.
- 7 Toque Guardar.

#### ¿Cómo oculto algunas de mis fotos?

Puede ocultar algunas de sus fotos para que no aparezcan en Fotografías de HP TouchSmart.

- En el escritorio de Windows, busque la foto o carpeta que no desea mostrar en el mosaico Fotos de Fotografías de HP TouchSmart.
- 2 Haga clic con el botón derecho en la foto y luego en Propiedades.
- **3** Haga clic en la ficha **General** y luego, en **Oculto**.

Puede ver las carpetas ocultas en Windows Vista si lo desea, de la siguiente manera:

- 1 Haga clic en el botón Inicio de Windows Vista.
- 2 Haga clic en Panel de control y luego, en Apariencia y personalización.
- 3 Haga clic en Opciones de carpeta.
- 4 Haga clic en la ficha Ver.
- 5 En Configuración avanzada, haga clic en Mostrar todos los archivos y carpetas ocultos y luego, en Aceptar.

#### ¿Cómo coloco archivos de música en Música de HP TouchSmart?

Primero, coloque archivos de música en su disco duro, en la carpeta Música:

- 1 Haga clic en el botón Inicio de Windows Vista y luego, en Música.
- 2 Desplácese hasta la biblioteca donde desea almacenar su música: en la carpeta Música o bien, en la carpeta iTunes dentro de la carpeta Música, y abra la biblioteca.
- 3 Coloque la música en la carpeta Música o en la carpeta iTunes dentro de la carpeta Música de diversas maneras:
  - Compre o descargue música gratis de internet
  - Transfiera música desde sus CD (arrastre y coloque, o corte y pegue)
  - Transfiera música desde una biblioteca existente en otro equipo (transfiera su música a una unidad USB externa, conecte la unidad USB a su equipo y luego, arrastre y coloque los archivos en la carpeta Música).

A continuación, elija desde dónde mostrará Música de HP TouchSmart los archivos de música:

- 4 En la página de inicio HP TouchSmart, toque **Música**.
- 5 Toque Configuración, y luego toque Usar la biblioteca Medios de HP TouchSmart (que es la carpeta Música en su disco duro) o Usar mi biblioteca iTunes.

iTunes no viene preinstalado. Debe tener acceso a Internet, descargar y configurar una cuenta en iTunes.

Puede ver todos los archivos de la carpeta de música que elija en Música de HP TouchSmart.

#### ¿Por qué no puedo ver toda mi música en Música de HP TouchSmart?

Todos los archivos de música a los que HP TouchSmart acceda deben ser almacenados en la carpeta Música. Si tiene una cuenta en iTunes (no se incluye), la biblioteca iTunes debe ubicarse en la carpeta Música.

HP TouchSmart puede acceder sólo a una biblioteca por vez; éstas no pueden fusionarse.

#### ¿Cómo coloco mis canciones de iTunes en Música de HP TouchSmart?

HP TouchSmart puede reproducir música desde una sola biblioteca por vez. La biblioteca de Centro Multimedia de HP TouchSmart es la biblioteca predeterminada. Para acceder a canciones desde iTunes (no está preinstalado, se descarga por separado) y agregarlas a su biblioteca de música:

- 1 Descargue iTunes en su unidad de disco duro desde **www.apple.com/downloads**.
- 2 Configure una cuenta (debe tener acceso a Internet para hacerlo).
- 3 Abra la ventana TouchSmart Music tocando el mosaico Música.
- 4 Toque Configuración y seleccione Usar mi biblioteca iTunes.
- 5 Toque Guardar.

#### ¿Cómo encuentro carátulas del álbum para mi música?

Algunas veces la carátula u otra información del álbum no se transfiere durante el proceso de transferencia de música. En este caso, puede buscar la información faltante del álbum. Para ello, necesita una conexión a internet.

Para encontrar una carátula del álbum faltante:

- 1 Vaya al escritorio de Windows.
- 2 Toque (o haga clic) en el botón Inicio de Windows Vista, toque biblioteca de Windows Media o iTunes.

Los álbumes aparecerán en la biblioteca.

- 3 Busque el álbum que no tenía carátula.
- 4 Coloque el cursor sobre el CD en blanco y haga clic con el botón derecho.
- 5 En el menú desplegable, haga clic en Buscar información del álbum.

La aplicación buscará el álbum en Internet.

6 Presione Terminar cuando se identifique el álbum y aguarde mientras se descarga la información del álbum (carátula, fecha de producción y demás).

También puede crear su propia carátula:

Busque en internet alguna carátula o selección alguna que haya descargado en su disco duro (haga clic con el botón derecho sobre la carátula para más opciones).

Podría encontrar la carátula original del CD, selecciónela.

- 2 Descargue la carátula en su escritorio.
- 3 Abra su carpeta de música y busque el álbum que no tenía carátula.
- 4 Arrastre y coloque o corte y pegue la carátula en el icono del CD en blanco (el álbum sin carátula) en su carpeta de música.

Para encontrar carátulas para la música almacenada en la biblioteca iTunes:

- 1 Diríjase a la tienda de iTunes e inicie sesión.
- 2 En el menú Avanzado, seleccione Obtener carátula del álbum y siga las instrucciones.

# ¿Cómo creo y edito una lista de reproducción de mis canciones?

Puede crear una lista de reproducción simplemente arrastrando sus canciones a la ventana Lista de reproducción.

- 1 Abra HP TouchSmart y seleccione el mosaico **Música**.
- 2 Seleccione **Álbum** y luego seleccione un álbum para agregar canciones a la lista de reproducción.
- **3** Puede arrastrar un álbum completo a la lista de reproducción a la derecha. O bien, toque sobre el álbum para abrirlo y luego arrastre canciones individuales a la lista de reproducción.
- 4 Para agregar rápidamente varias selecciones, toque Agregar a la lista. Aparecen círculos verdes con un signo + (más) junto a cada canción de la vista de lista de canciones y junto a cada álbum de la vista de mosaico de álbumes.
- 5 Toque el signo + (más) junto a una canción para agregarla a la lista de reproducción. Repita este paso hasta que la lista de reproducción esté completa.
- 6 Para reorganizar las canciones de la lista de reproducción, arrastre la canción y suéltela en una posición diferente.
- 7 Para eliminar una canción de la lista de reproducción, tóquela y arrástrela al icono Papelera.
- 8 Toque Guardar como lista de reproducción.
- 9 Cree un nombre para la lista de reproducción.
- 10 Toque Guardar.

Su lista de reproducción se abrirá. Puede cerrarla, eliminarla o editarla.

**IMPORTANTE:** Asegúrese de guardar su lista de reproducción si desea conservarla.

11 Después de crear una lista de reproducción y guardarla, puede borrar toda la ventana de la lista de reproducción tocando **Borrar todo**.

**NOTA:** Se puede agregar hasta 500 canciones a una lista de reproducción. Si intenta agregar más de 500 canciones, aparecerá el mensaje: Número máximo de canciones en la lista de reproducción. Elimine uno o más elementos de la lista de reproducción antes de agregar nuevas canciones. Puede eliminar canciones o bien crear otra lista de reproducción.

#### ¿Cómo elimino canciones?

Para eliminar una canción de su biblioteca de música, diríjase a la unidad de disco duro (en el escritorio de Windows), abra la carpeta Música donde agregó la música y elimínela desde allí.

#### ¿Cómo creo (grabo) un CD o DVD de música o fotos?

Para grabar<sup>\*</sup> un CD con sus canciones, debe usar un programa de grabación de CD, como CyberLink Power2Go o Windows Media Player; acceda desde el escritorio de Windows.

Para crear CD o DVD con su música o fotos utilice el programa CyberLink:

- 1 Toque el botón Inicio de Windows Vista toque Todos los programas luego, toque CyberLink DVD Suite Deluxe.
- 2 Seleccione el tipo de medio que está utilizando.

<sup>\*</sup> HP defiende el uso legal de la tecnología y no respalda ni fomenta el uso de sus productos para fines distintos de los permitidos por la ley de propiedad intelectual.

- 3 En **Seleccionar origen** desplácese por la carpeta de música y fotos (en donde almacenó su música o sus fotos en el disco duro).
- 4 Seleccione música o fotos para agregar y luego, haga clic en el icono rojo **más/agregar** para agregar el archivo.

El archivo aparecerá en el panel inferior.

- 5 Después de haber agregado al menos un archivo para su CD o DVD, se activará el icono Grabar un disco en la barra de iconos superior. Cuando haya terminado de agregar todos los archivos deseados, toque el icono.
- 6 Elija la configuración de medios deseada en el cuadro de diálogo emergente y seleccione Grabar.
   Si no insertó un disco grabable aparecerá un mensaje de alerta informándole que lo haga.
- 7 Inserte un CD o DVD.

Iniciará el proceso de grabación.

### ¿Cómo hago un vídeo con HP TouchSmart?

- 1 Para acceder a la cámara web, toque el mosaico **Vídeo** para iniciar.
- 2 En la parte inferior de la ventana, toque el botón Cámara web.
- 3 Se abrirá un cuadro de previsualización en la pantalla que mostrará la toma de la cámara web; incline la pantalla o acomódese para obtener una mejor imagen.
- 4 Si necesita tiempo para los arreglos, toque la casilla de verificación **Retraso de 3 segundos**. Vuelva a tocar para desactivar la función.
- 5 Toque Grabar.
- 6 Cuando termine el vídeo, toque Detener grabación. Para revisar el vídeo, toque el vídeo Reproducir.
- 7 A la derecha de la pantalla, toque **Guardar** o **Eliminar** para conservar o borrar el vídeo.
- 8 SI tocó Guardar, toque Cancelar para salir de la función de cámara web.
- 9 Busque su nuevo vídeo.

El nombre de archivo indicará la fecha y hora de grabación.

10 Puede renombrar el archivo en Windows Vista o en Vídeo de HP TouchSmart.

#### ¿Cómo hago una lista de reproducción de vídeo?

Puede organizar sus vídeos creando listas de reproducción de vídeo, al igual que las de música.

**NOTA:** Debe guardar su lista de reproducción si desea conservarla. Primero, cree un nombre, luego, se activará el botón **Guardar**, conforme este procedimiento.

- 1 En la página de inicio de HP TouchSmart, toque el mosaico Vídeo.
- 2 En la parte inferior de la pantalla, toque **Crear listas de reproducción**.
- 3 Abra la carpeta de vídeo con los vídeos que desea seleccionar para agregar a la lista de reproducción.
- 4 Arrastre y coloque los vídeos que desee en el panel **Crear lista de reproducción** o toque sobre el signo más verde en la parte superior de cada vídeo para agregarlo.
- 5 Si desea seleccionar vídeos de varias carpetas, toque la flecha volver y seleccione otra carpeta.
- 6 Cuando termine, toque el campo de texto al final del panel de la lista de reproducción para activarlo.
- 7 Escriba el nombre de la lista de reproducción.
- 8 Toque Guardar.

### ¿Cómo transfiero mis vídeos al equipo?

Vídeo de HP TouchSmart muestra los vídeos almacenados en cualquier sector del disco duro.

 Conecte la cámara de vídeo al equipo con un conector USB o FireWire (IEEE 1394) y siga las instrucciones que aparecen en la pantalla para transferir vídeos a su disco duro.

O bien

Descargue vídeos de Internet.

2 Después de agregar los vídeos al equipo, véalos en Vídeo de HP TouchSmart.

### ¿Cómo cargo mis vídeos en YouTube?

El sitio web de YouTube no está disponible en todos los países y regiones.

Debe crear una cuenta en YouTube antes de cargar vídeos en YouTube (sólo en algunos modelos). Puede configurar una cuenta en YouTube desde HP TouchSmart Vídeo.

- 1 Abra HP TouchSmart y seleccione el mosaico Vídeo.
- 2 Seleccione Fechas o Carpetas.
- 3 Toque el vídeo que desea cargar en YouTube.
- 4 Toque Cargar en YouTube.
- 5 Siga las instrucciones que aparecen en la pantalla para crear una cuenta en YouTube o introduzca su nombre y contraseña de una cuenta existente en YouTube.
- 6 Siga las instrucciones en pantalla para crear un nombre para su vídeo y complete el proceso de carga de su vídeo en YouTube.

#### ¿Cómo grabo mis películas caseras?

Puede usar CyberLink DVD para grabar vídeos en el disco. Toque el **botón Inicio de Windows Vista**, **Todos los programas**, **CyberLink DVD Suite**, seleccione el icono **Vídeo** para iniciar el programa de grabación, toque el menú **Ayuda** y luego, toque **Ayuda**.

#### ¿Dónde están mi cámara web y mis micrófonos?

La cámara web (**A**) y los micrófonos (**B**) están en la parte superior central del equipo. Para ajustar el ángulo de visión de la toma de la cámara web, incline la pantalla o acomódese en el lugar. Para una grabación con sonido óptimo, debe ubicarse a medio metro del equipo HP TouchSmart.

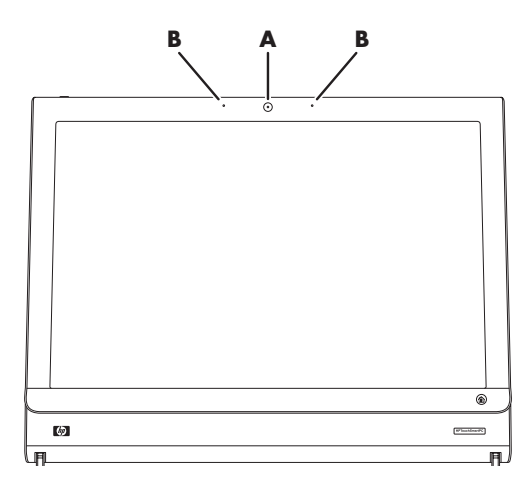

### ¿Cuál es el límite de tiempo para mis grabaciones de vídeo?

El tiempo para la grabación de vídeo se limita a 10 minutos, en caso de que tenga previsto cargar su vídeo en YouTube.

#### ¿Qué resolución tiene la cámara web HP TouchSmart?

La cámara web tiene una resolución de 640 x 480 VGA.

# ¿Cómo establezco una conversación de vídeo o una llamada en conferencia?

Para configurar una conversación de vídeo, debe tener conexión a Internet, un ISP y software que permita realizar llamadas de vídeo por Internet. Al igual que el software de conversación o mensajería instantánea, puede usar este tipo de software para conversar con una o varias personas a la vez. Es posible que el software necesite una suscripción separada y puede no estar incluida en HP TouchSmart.

Antes de configurar una conversación de vídeo:

- Descargue y configure una cuenta con un programa de mensajería o llamadas de vídeo en Internet (o configure una cuenta con Windows Live Messenger: MSN Hotmail, MSN Messenger, o Passport, que se incluye en algunos modelos de HP TouchSmart). La persona a la que llame debe tener el mismo software para llamadas de vídeo.
- 2 Inicie su programa para llamadas de vídeo, por ejemplo Windows Live Messenger.
- 3 Busque la configuración de audio y vídeo, generalmente en el menú Herramientas (en Windows Live Messenger, busque el menú Herramientas haciendo clic en Mostrar menú).

El botón Mostrar menú está en la esquina superior derecha de la ventana y es un icono de una pequeña flecha hacia abajo.

- 4 Haga clic en Siguiente cuando se indique y, si no tiene altavoces externos, seleccione altavoces SoundMAX Integrated.
- 5 Establezca el volumen y haga clic en **Siguiente**.
- 6 Seleccione su micrófono; si no tiene un micrófono externo, seleccione micrófono SoundMAX Integrated y haga clic en Siguiente.
- 7 Seleccione HP Webcam como su vídeo y siga el resto de las instrucciones.
- 8 Haga clic en Finalizar.
- 9 Inicie el cliente y siga las instrucciones para iniciar una conversación de vídeo.

# ¿Cómo creo y guardo una nota escrita a mano o con el teclado?

Las notas escritas se pueden escribir con el teclado o a mano con el tacto. Utilice esta característica para dejar notas autoadhesivas para su familia o para usted mismo.

- 1 Abra HP TouchSmart y seleccione el mosaico **Notas**.
- 2 Seleccione el icono **Bloc de notas** en la parte inferior de la ventana.
- 3 Seleccione un color de papel seleccionando el icono **Papel** a la derecha y luego seleccione un color de fuente seleccionando uno de los colores de lápiz a la derecha.

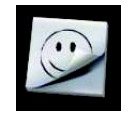

- 4 Seleccione una herramienta para introducir el texto y los gráficos:
  - Seleccione el icono Lápiz para usar el dedo.
  - Seleccione el icono ABC para usar el teclado y luego presione la flecha desplegable para seleccionar una fuente.
  - Seleccione la herramienta Borrador para borrar un mensaje escrito y volver a empezar.
- 5 Introduzca el texto usando la herramienta seleccionada. Puede usar más de una herramienta para crear las notas. Por ejemplo, puede escribir un mensaje y luego hacer un dibujo en la misma nota.
- 6 Cuando haya terminado, haga clic en **Finalizar**. La nota aparece en el tablero Notas.

#### ¿Cómo creo una nota de voz?

- 1 Abra HP TouchSmart y seleccione el mosaico **Notas**.
- 2 Seleccione el icono Micrófono en la parte inferior de la pantalla.
- 3 Toque el botón Grabar para grabar un mensaje breve.
- 4 Toque el botón **Detener** para detener la grabación del mensaje.
- 5 Toque el botón **Reproducir** para revisar el mensaje.
- 6 Toque Conservar o Cancelar. Toque Finalizar para guardar la nota de voz.

### ¿Cómo elimino una nota de texto o de voz?

Para eliminar una nota:

- 1 Abra HP TouchSmart y seleccione el mosaico **Notas**.
- 2 Presione y arrastre la nota que desea eliminar a la Papelera de reciclaje en la esquina inferior derecha de la ventana.
- **3** Toque el icono **Papelera de reciclaje** para abrirla, toque para seleccionar los elementos que desea eliminar y luego toque el botón **Eliminar seleccionados**.
- 4 Toque Finalizar.

Para restaurar una nota (puede hacerlo sólo si no eliminó los archivos en la Papelera de reciclaje):

- 1 Abra la Papelera de reciclaje.
- 2 Seleccione la nota que desea restaurar (tocándola).
- 3 Toque el botón Restaurar seleccionados.

# ¿Cómo visualizo la temperatura y el pronóstico de una ciudad?

- 1 En la página de inicio de HP TouchSmart, selecione el mosaico Clima.
- 2 Toque el botón Configuración.
- 3 Toque dentro del cuadro Establecer ubicación y luego use el teclado o el teclado en pantalla para introducir una ciudad, estado, ZIP o código postal.
- 4 Toque el botón **Buscar**. Elija una ciudad para mostrar en el cuadro **Seleccionar ciudad**.
- 5 Seleccione Fahrenheit o Celsius.

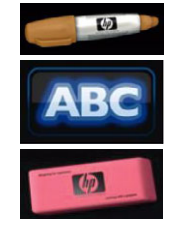

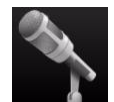

- 6 Toque Aceptar para confirmar los ajustes.
- 7 Toque el icono de la **casa** para volver a la página de inicio de HP TouchSmart.

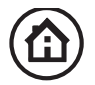

#### ¿Puedo conectar una impresora vieja a mi equipo HP TouchSmart?

HP TouchSmart soporta impresoras con conexión USB e inalámbrica. Si su impresora tiene un puerto paralelo, primero deberá comprar un adaptador de impresora en paralelo a USB.

Además, tendrá que descargar un controlador de impresora que sea compatible con Windows Vista. La mayoría de los equipos HP TouchSmart funcionan con Windows Vista 64-bit, por lo tanto, asegúrese de conseguir un controlador de 64-bit (si su sistema es de 64-bit).

# ¿Cómo sé si mi equipo HP TouchSmart es de 64-bit o 32-bit?

- 1 Toque el botón Inicio de Windows Vista y, a continuación, Ayuda y soporte técnico.
- 2 Toque Herramientas de resolución de problemas, y luego toque Información de sistema.
- 3 Toque Tocar aquí para abrir Información de sistema.

Cuando aparezca la Información de sistema, vea **Sistema operativo**, **Nombre**. Aparecerá (x86 64-bit) o (x86 32-bit).

#### ¿Qué puedo hacer si mis programas multimedia HP TouchSmart se bloquean?

Hay algunas opciones a las que puede recurrir cuando un programa multimedia HP TouchSmart se bloquea.

NOTA: Multimedia de HP TouchSmart abarca los programas de Fotos, Música y Vídeo.

- Estando en el programa de HP TouchSmart, toque Personalizar. Apague la aplicación que produce el bloqueo y vuelva a encenderla.
- Si esto no funciona, cierre y reinicie HP TouchSmart.
- Si esto no funciona, reinicie su equipo.
- Si esto no funciona, realice una recuperación de la aplicación. Primero, desinstale el programa:
  - a En el escritorio de Windows Vista, haga clic en el botón Inicio de Windows Vista, Panel de control, Programas y luego, Desinstalar un programa.
  - **b** Seleccione el programa que causa problemas.
  - c Haga clic en **Desinstalar** en el menú ubicado arriba de la lista de programas.
  - d Responda a todos los cuadros de mensaje que aparezcan mientras se desinstala el programa.

A continuación, reinstale el programa:

- e En el escritorio de Windows Vista, haga clic en el botón Inicio de Windows Vista, Todos los programas y luego, Ayuda y herramientas del equipo.
- f Haga clic en Administrador de recuperación.
- g Haga clic en Opciones avanzadas, Reinstalar programas de software del equipo. Haga clic en Siguiente.
- h Seleccione el programa a reinstalar y haga clic en Siguiente.
- i Haga clic en **Finalizar**.

# Índice

#### A

adaptador de video compuesto 19 adaptador S-Video 19 adaptador, video compuesto a S-Video 19 advertencias de seguridad 28 alimentadores RSS configuración 43 altavoces 4 funciones 4 Auriculares 4

#### B

Bluetooth funciones de la antena 2 uso de dispositivos Bluetooth 16 botón control de DVD 3 encender/suspender equipo 3 HP TouchSmart 3 Luz ambiente 4 botón Encender/Suspender 3 brillo de la pantalla, ajuste 16

#### C

calendario uso de Calendario de HP TouchSmart 37 Calendario de HP TouchSmart uso 37 cámara posición 49 cámara web ángulo de visión 49 captura de video e instantáneas 37 funciones 2 LED 7 posición 49 uso con el micrófono 36 CD creación de CD de música 47 uso de la unidad de CD/DVD 18 clip organizador de cables 6 Conector de adaptador de alimentación 6 conector de audio digital 6 Conector de entrada de audio estéreo 6 Conector de entrada de línea de audio 4 Conector de entrada de S-Video 6 Conector de entrada de TV 6

Conector de salida de línea de audio 6 Conector USB 5 control remoto botón Encender/Suspender 21 funciones 3 LED del receptor IR 7 sensor 21 uso con HP TouchSmart 21 CyberLink LabelPrint, funciones 39 Power2Go, funciones 39 PowerDirector, funciones 40 YouCam, funciones 39

#### D

decodificador cable emisor remoto para 20 conexión al equipo 20 uso con el equipo HP TouchSmart 20 del cable de alimentación señal de TV 19 dispositivo de seguridad seguridad 6 DVD Play, funciones 39

#### E

emisor IR cable, conexión 20 conector 6 conexión del cable a un decodificador 20 encendido del equipo 12 Encendido, LED 7 equipo conexión del emisor IR 20 encendido 12 reciclado del antiguo hardware 29 Explorador de HP TouchSmart uso 35

#### F

FireWire (IEEE 1394) 3 Fotografías de HP TouchSmart uso 35

#### G

Guía de seguridad y ergonomía 28

#### Η

HP TouchSmart actualización del hardware del equipo 17 actualización del software del equipo 17 apagado del equipo 12 apertura 31 botón de inicio 3 búsqueda de información vi desplazamiento 32 eliminación de un mosaico 43 encendido del equipo 12 incorporación de un acceso directo 42 incorporación de un vínculo de sitio web 42 limpieza de la pantalla táctil 27 personalización 34 qué es el software HP TouchSmart 31 uso del software 31 La biblioteca de Centro Multimedia de HP TouchSmart 46 HP TouchSmart RSS Reader configuración de alimentadores RSS 43

Inicio automático 31 Inicio rápido 31 instalación de un enrutador 14, 15 iTunes, uso con HP TouchSmart 46

#### L

LAN (red de área local) 13 conexión a Internet 5 funciones de la antena 3 lector de tarjetas de memoria funciones 3 LED 7 tipos de tarjeta 3 lesión por movimientos repetitivos (RSI), ver *Guía de seguridad y ergonomía* limpieza de la pantalla táctil 27 lista de reproducción creación 47 Luz ambiente botón 4 regulación 17

#### M

mensaje de voz, creación 51 mensajería instantánea, llamada de video 50 micrófono 25 funciones 3 rango 25 regulación del volumen 25 micrófonos posición 49 micrófonos de la cámara web posición 49 Música de HP TouchSmart creación de una lista de reproducción 47 uso 36 muvee autoProducer funciones 39

#### Ν

nota creación de una nota de voz 51 eliminación de una nota 51 Notas de HP TouchSmart uso 38

#### 0

organización de cables 8

#### Ρ

pantalla táctil acceso al software, realización de tareas, navegación en el equipo 34 funciones 2 limpieza 27 pie del equipo 6 ajuste del ángulo 10 presentación, visualización 44 programas de software CyberLink DVD Suite 39 CyberLink LabelPrint 39 CyberLink Power2Go 39 CyberLink PowerDirector 40 CyberLink YouCam 39 DVD Play 39 HP Total Care Advisor 40 HP TouchSmart 31 muvee autoProducer 39 Windows Movie Maker 40

#### R

ranura para dispositivo de seguridad 6 ratón funciones 4 receptor 6 Receptor de teclado y ratón inalámbricos función del LED 7 receptor IR, control remoto 3 receptor, teclado y ratón inalámbricos 7 reciclado el hardware de su equipo antiguo 29 red de cable 5 inalámbrica 3 red de área local (LAN) 13 red doméstica de cable conexión LAN 5 configuración 15

red doméstica inalámbrica conexión LAN 3 configuración 14 Reloj de HP TouchSmart, configuración 38

#### S

sincronizar teclado y ratón 11 síndrome del túnel carpiano 28 software actualización 17

#### T

teclado funciones 4 receptor 6 teclado en pantalla, uso 34 televisión, mirar y grabar programas de TV 18 trabajar con comodidad 28

#### U

unidad de disco duro LED 7 unidad de DVD, uso 18

#### V

Vídeo de HP TouchSmart formatos de archivo admitidos 36 uso 36 videos carga en YouTube 49 configuración de una conversación de video 50 volumen controles 3 mezclador de volumen 24

#### W

Windows Media Center asistente de configuración 21 uso del control remoto 21 uso para mirar y grabar programas de TV 18 Windows Movie Maker, funciones 40

Part number: 466925-162